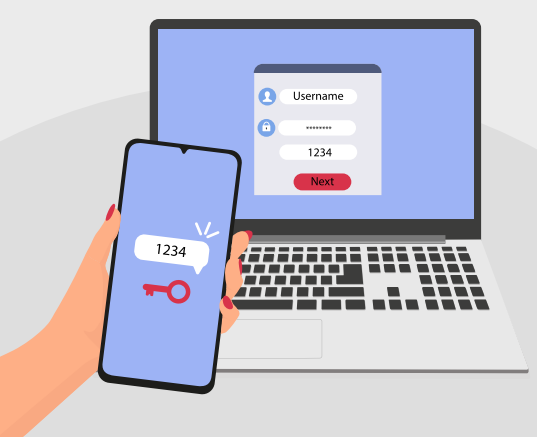

### ¿CÓMO ACTIVAR ÉL DOBLE FACTOR DE AUTENTIFICACIÓN?

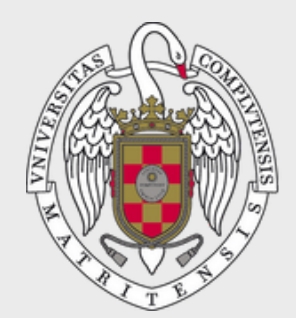

UNIVERSIDAD PARA MAYORES

UNIVERSIDAD COMPLUTENSE DE MADRID

### ¿POR QUÉ ES IMPORTANTE EL SEGUNDO FACTOR?

El 2FA obliga al usuario a **tener algo** (normalmente una contraseña de un solo uso, como el Google Authenticator), aparte de **conocer algo** (contraseña habitual).

En caso de vulneración de la cuenta, el atacante necesitará la OTP (Contraseña de un solo uso en inglés) para poder acceder.

Esta medida ralentiza el acceso de los usuarios legítimos, pero prácticamente bloquea el acceso a los usuarios no legítimos.

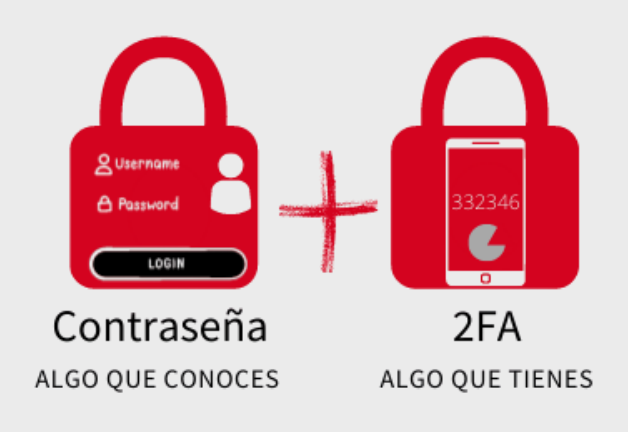

Antes de empezar, es importante saber que hay **dos opciones** para iniciar sesión en tu cuenta UCM:

- el Segundo Factor de Autentificación
- o con el Certificado Digital o Clave PIN, puedes utilizarlo si ya lo usas para autenticarte en otras Administraciones.

| Acceso Web                                     | Unificado a la UCM (W                                                     | eb SSO)                          |
|------------------------------------------------|---------------------------------------------------------------------------|----------------------------------|
| Identificarse correctamente en<br>aplicaciones | esta página le habilitará la entrac<br>s y en los servicios en la nube @U | da en la mayoría de las<br>JCM.  |
| DIRECCIÓN DE CORREO UCM                        | login@ucm.es                                                              | OTROS MEDIOS DE<br>AUTENTICACIÓN |
| CONTRASEÑA                                     |                                                                           |                                  |
| CLAVE SEGUNDO FACTOR DE AUTENTIC               | ACIÓN 🔍                                                                   |                                  |
|                                                |                                                                           |                                  |
| ¿Olvidó la contraseña?                         |                                                                           |                                  |

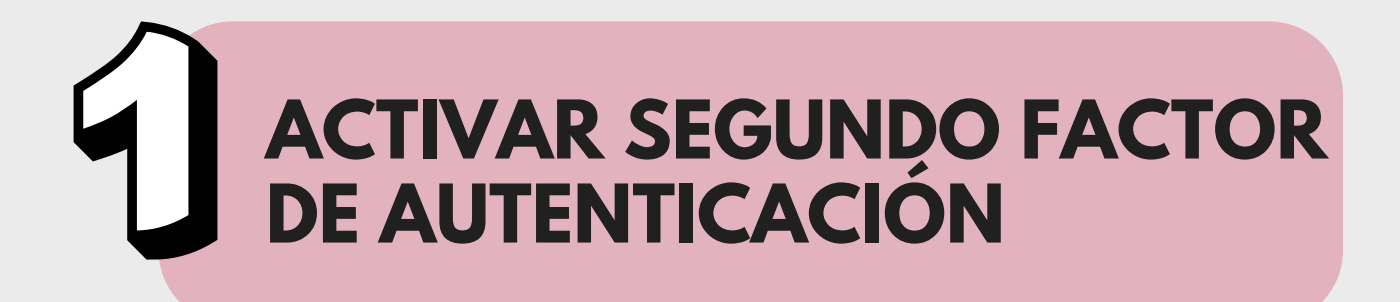

#### Ve al apartado 1 (página 5)

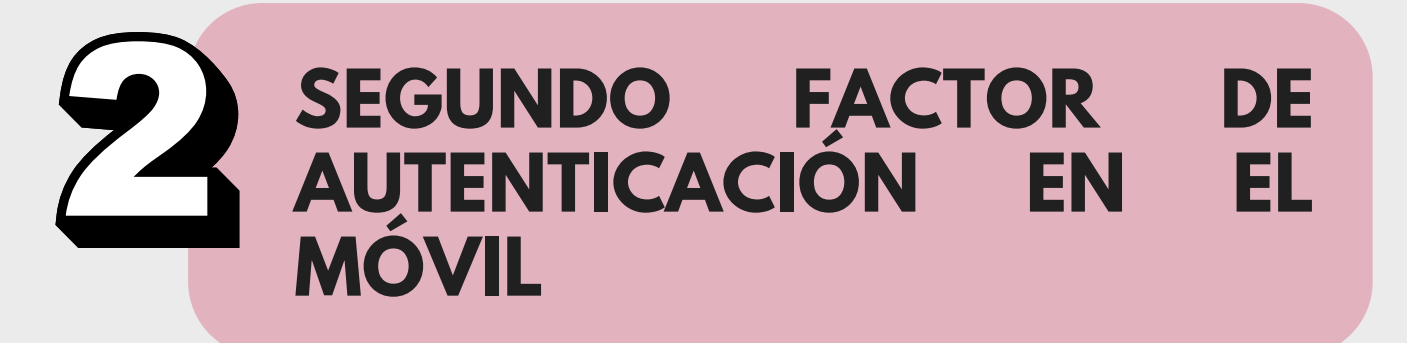

#### Ve al apartado 2 (página 14)

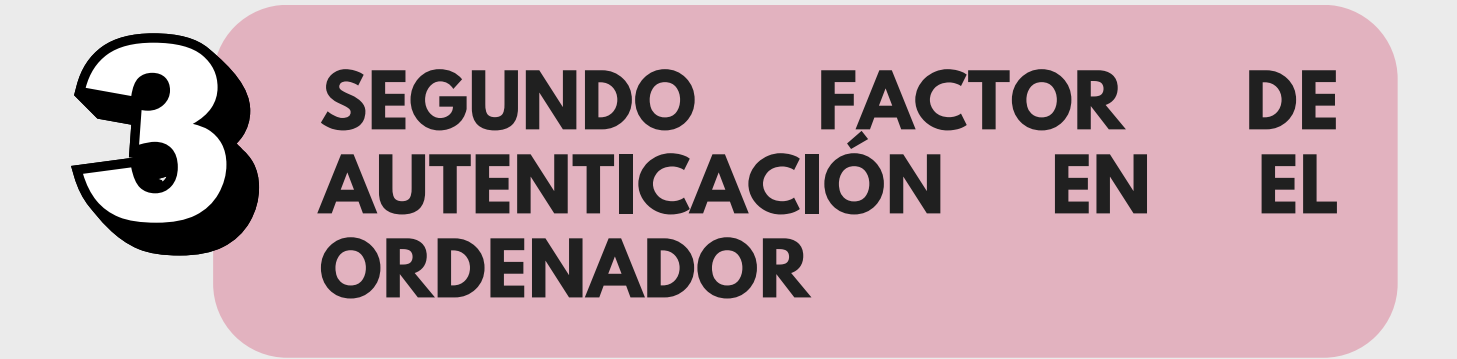

Ve al apartado 2 (página 21)

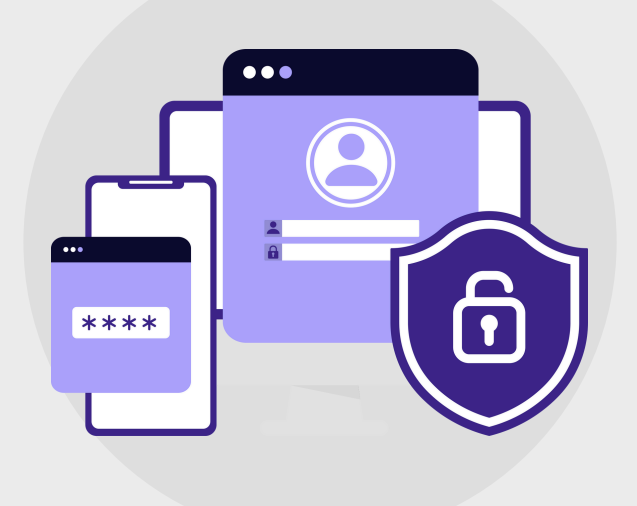

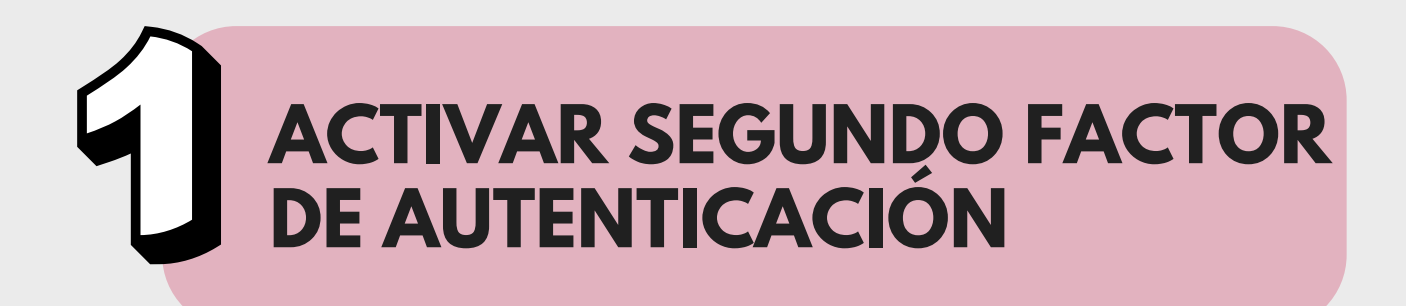

#### Entramos en '<u>ucm.es/mayores</u>'

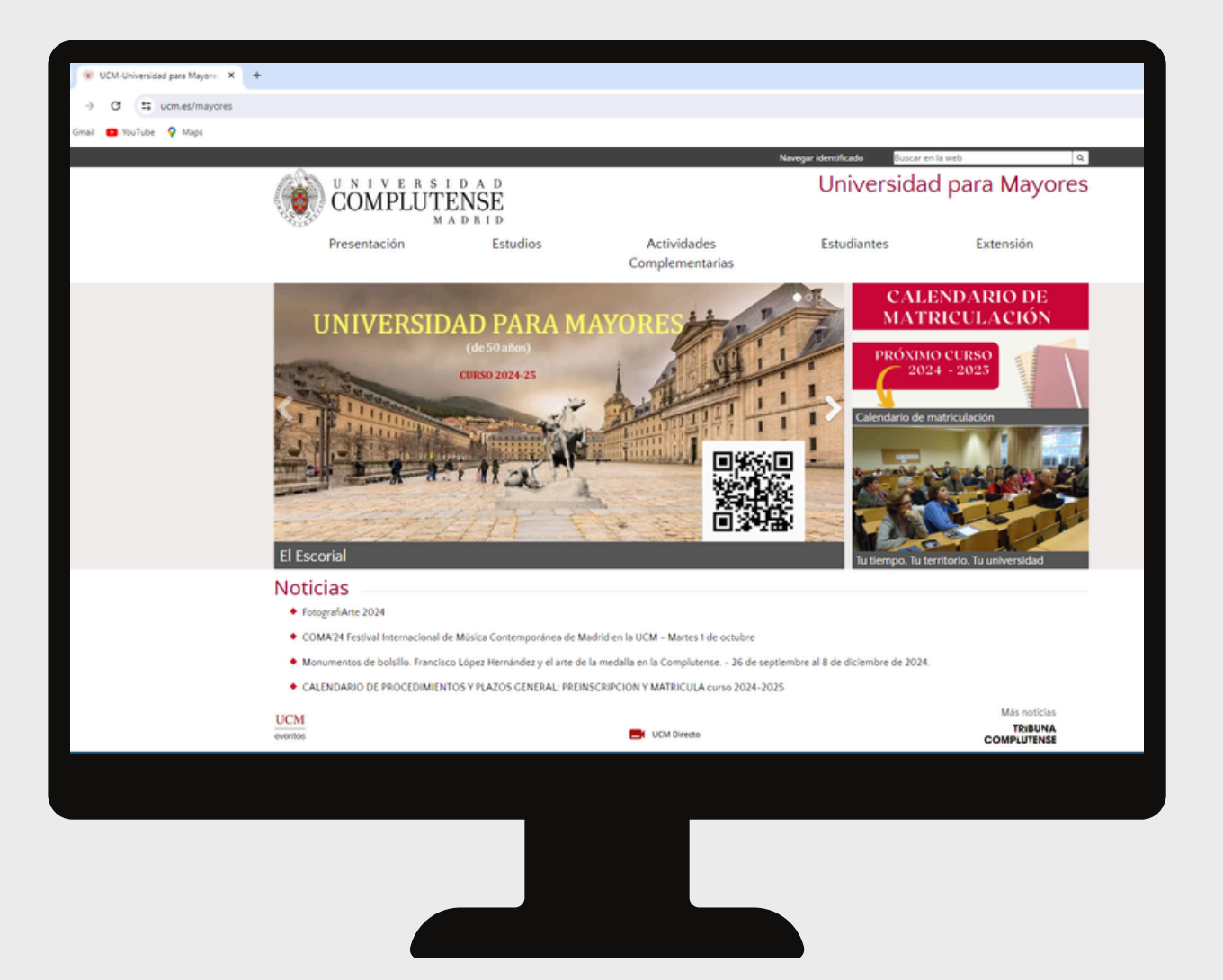

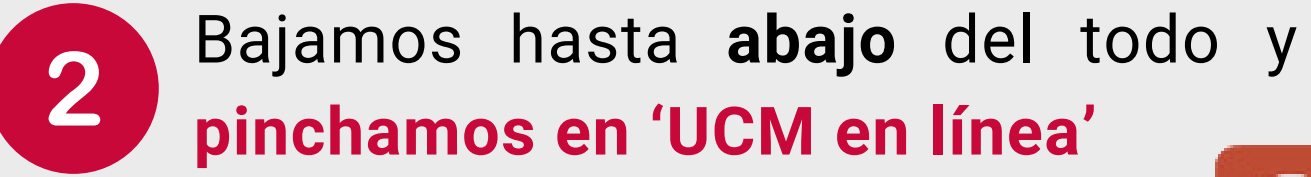

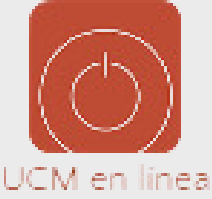

#### Pinchamos en 'Activación de cuenta UCM (identificador)

|                                                                                                    | 3                                                                                                    |
|----------------------------------------------------------------------------------------------------|----------------------------------------------------------------------------------------------------|
| d Com; × +                                                                                                    |                                                                                                    |
| Jucm-en-linea                                                                                                    |                                                                                                    |
| aps                                                                                                    | Todos los                                                                                                    |
| UNIVERSIDAD                                                                                                    | Navegar identificado 🌐 🗖 f 🗏 in 🕲 & 🔍                                                                                                    |
| MADRID Universidad Estudiar                                                                                                    | Internacional Investigación Vida universitaria                                                                                                    |
| Portada / Vida universitaria / Herramientas / UCM online                                                                                                    |                                                                                                    |
| UCM online                                                                                                    |                                                                                                    |
| Acceso a los servicios en línea de la Universidad Com                                                                                                    | unlutense de Madrid                                                                                                    |
| <ul> <li>Registro General<br/>Certificado de persona física, Presentación de solicitudes</li> <li>Obtención de Certificado Electrónico<br/>Obtención de Certificado Electrónico de Sector Público</li> <li>Correo electrónico<br/>Acceso al correo electrónico complutense</li> <li>Campus Vírtual<br/>Herramienta de apoyo en linea a la actividad formativa.</li> <li>Portal del Investigador PI</li> <li>Mi Cuenta<br/>Acceso a tu cuenta personal en la Biblioteca UCM</li> <li>GEA - UCMnet<br/>Gestón Académica</li> <li>Biblioteca de Software UCM</li> </ul> | <ul> <li>Gestión de Incidencias Informáticas para ESTUDIANTES</li> <li>Gestión de Incidencias Informáticas para PAS o PDI</li> <li>Solicitud de servicios<br/>Cuentas de usuario, aulas de telepresencia, espacios web, retransmisiones, etc.</li> <li>Camé UCM - Tarjeta Chip<br/>Toda la información color la transmissiones, etc.</li> <li>Camé UCM - Tarjeta Chip<br/>Toda la información color la transmissiones de telepresencia, espacios web, retransmissiones, etc.</li> <li>Camé UCM - Tarjeta Chip<br/>Toda la información color la transmissiones de telepresencia, espacios web, retransmissiones, etc.</li> <li>Camé UCM - Tarjeta Chip<br/>Toda la información color la transmissiones de telepresencia, espacios web, retransmissiones, etc.</li> <li>Camé UCM - Tarjeta Chip<br/>Toda la información color la UCM (identificador)</li> <li>Desde esta página puede activar su identificador de la UCM (ucmID)</li> <li>Perm de Contratante<br/>Contratos</li> <li>MCM<br/>Gestion de telemente de tenese.</li> <li>Eventos UCM<br/>Herramienta para realización de congresos y jornadas, con gestión de inscripción, resúmenes, pagos</li> <li>Ayuda - FAQ</li> </ul> |
|                                                                                                    |                                                                                                    |

| 4.93v.                                                                                           |                                                                                                    |
|--------------------------------------------------------------------------------------------------|----------------------------------------------------------------------------------------------------|
| Acceso                                                                                           | Esta página es de acceso restringido a personal y estudiantes de la UCM                                                                                                    |
| Acceder IdM<br>Activar Identificador<br>Contraseña y/o Usuario<br>Olvidado<br>Enlaces de Interés | <ul> <li>Desde esta página puede activar su identificador de la UCM (ucmID).</li> <li>Su cumID le dará acceso a los servicios informáticos de la UCM: correo electrónico, red inalámbrica (wifi), CEA - UCMNet, etc.</li> <li>Para iniciar el proceso necesita un Código de Activación.</li> <li>Puede solicitar el código en esta página, en la sección de personal, en la secretaria de alumnos o en cualquier biblioteca UCM.</li> </ul>                                                                                                    |
| Condiciones de uso<br>Contraseñas robustas                                                       | Si dispose de un Códino de Activación                                                                                                    |
| Correo UCM<br>Segundo Factor de                                                                  | Si NO disone de un Cátizo de Activación                                                                                                    |
| Autenticación                                                                                    | Tipo doc. de identidad in Numero identificación Fiscal V                                                                                                    |
|                                                                                                  | Número doc, de identidad0                                                                                                    |
|                                                                                                  | Chi hudon de las detas de que deparagento se envenemente un nuevo códego x<br>el un derección de las abentadas de concentral existencióno                                                                                                    |
|                                                                                                  |                                                                                                    |
|                                                                                                  |                                                                                                    |
|                                                                                                  | () Tentor                                                                                                    |
|                                                                                                  |                                                                                                    |
|                                                                                                  | (P troise)                                                                                                    |
|                                                                                                  |                                                                                                    |
|                                                                                                  | (P Traine)                                                                                                    |
|                                                                                                  | (Contraction of the second second sec                                                                                                    |
|                                                                                                  | (P troice)                                                                                                    |
|                                                                                                  | () traine                                                                                                    |
|                                                                                                  |                                                                                                    |
|                                                                                                  | (Concertion)                                                                                                    |
|                                                                                                  | (Contraction)                                                                                                    |
|                                                                                                  | © Universidad Complutense de Madrid<br>Cardad Ubiovritaria - 28040 Madrid                                                                                                    |
|                                                                                                  | © Universidad Complutense de Madrid<br>Ciudad Universidad-Sciedad Madrid<br>Icl. 343 94520400                                                                                                    |
|                                                                                                  | © Universidad Completense de Madrid<br>Gaudad Universitaria - 20000 Madrid<br>Taulas - 20000 Madrid<br>Taulas - 20000 Madrid<br>Taulas - 20000 Madrid<br>Taulas - 20000 Madrid<br>Taulas - 20000 Madrid                                                                                                    |
|                                                                                                  | Universidad Complutense de Madrid<br>Cuidad Universitaria - 28040 Madrid<br>Tel34 9452000<br>Infocomputores                                                                                                    |
|                                                                                                  | © Universidad Complutense de Madrid<br>Cadad Universitaria - 28040 Madrid<br>Tel. +34 94520400<br>Infocomejucin es<br>Monegato Salar é précision de da la función ficen y tendos factorios<br>Monegato Salar é précision de da la función ficen y tendos factorios                                                                                                    |
|                                                                                                  | © Universidad Complutense de Madrid<br>Cuidad Universitaria - 20040 Madrid<br>Tel-3 945/20400<br>Infocomisuro Sido Universitaria<br>Manualda Lida & protectir & di Anni Universitaria<br>Manualda Lida & protectir & di Anni Universitaria<br>Manualda Lida & protectir & di Anni Universitaria                                                                                                    |
|                                                                                                  | © Universidad Complutense de Madrid<br>Cudad Universitaria - 28040 Madrid<br>I.d. 34 9455004 Madrid<br>I.d. 34 9455004 Madr |
|                                                                                                  | © Universidad Complutense de Madrid<br>Ciudad Universitaria - 28040 Madrid<br>Tal Caudad Universitaria - 28040 Madrid<br>Tal Caudad Uni                                                                                                    |

#### Le damos a '**Si no dispone de un Código de Activación'** y ponemos el DNI

4

| e → C 😫 id                                                                                                    | muamues/perl/idmSendCA                  |                             |                               |              |  |
|----------------------------------------------------------------------------------------------------|-----------------------------------------|-----------------------------|-------------------------------|--------------|--|
| COMP                                                                                                    | E R S I D A D<br>LUTENSE<br>M A D R I D | Código                      | Enviado                       |              |  |
| Acceso<br>Acceder IdM<br>Activer Identificador<br>Contraunta y/o Usuano<br>Ohidado<br>Enlaces de interés<br>Condiciones de uso<br>Contrauntas robustas<br>Contra UCM<br>Segundo Factor de<br>Autericación | Se ha enviado un con                    | reo electrónico con la info | rmación solicitada a su email | en gmail.com |  |
| igundo Factor de<br>Venticación                                                                                                    |                                         |                             |                               |              |  |
|                                                                                                    |                                         |                             |                               |              |  |
|                                                                                                    |                                         |                             |                               |              |  |
|                                                                                                    |                                         |                             |                               |              |  |

| 🜱 Gmail                | Q, BI | uscar correo 72                                                                                                    |
|------------------------|-------|----------------------------------------------------------------------------------------------------|
| edactar                | ÷     | 0 0 8 E E :                                                                                                    |
| ecibidos 1.456         |       | Activación de usuario UCM > Incension x                                                                                                    |
| estacados<br>ospuestos |       | G.Jernidad UCM «p@uomes» 113<br>parami +                                                                                                    |
| nviados<br>orradores 8 |       | Estimadola RAQUEL FERNANDEZ SANCHEZ:<br>Para ACTIVAR su Identificador de Usuario de la UCM <u>sua de prime a la compa</u> nitace.                                |
| lategorias<br>tás      |       | activan identification de Usuano una<br>e accede a <u>https://dm.ucm.ss/activary</u> una 4 oxfogo ABCD1234                                                       |
| rtas +                 |       | Dispone de 10 dias para hacer esta operación antes edi consta estas estas procedures.<br>Este mensaje ha sido generado de forma automática. No responda al mismo |
| illetes<br>Stas        |       |                                                                                                    |
| tursos<br>Ieservas     |       | ( + Responder ) ( + Reenviar ) (                                                                                                    |
| ickets Mercadona 3     |       |                                                                                                    |
|                        |       |                                                                                                    |
|                        |       |                                                                                                    |
|                        |       |                                                                                                    |
|                        |       |                                                                                                    |
|                        |       |                                                                                                    |
|                        |       |                                                                                                    |
|                        |       |                                                                                                    |

5

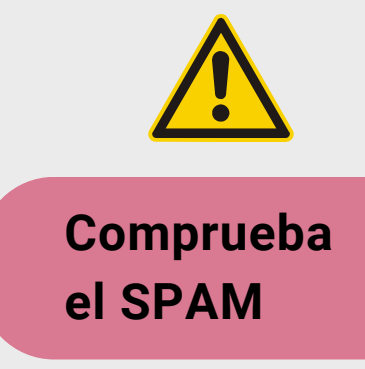

Apunta este código, vuelve a la página de 'Gestión de Identidad', pincha en '**Activar Identificador**', situado en la columna izquierda.

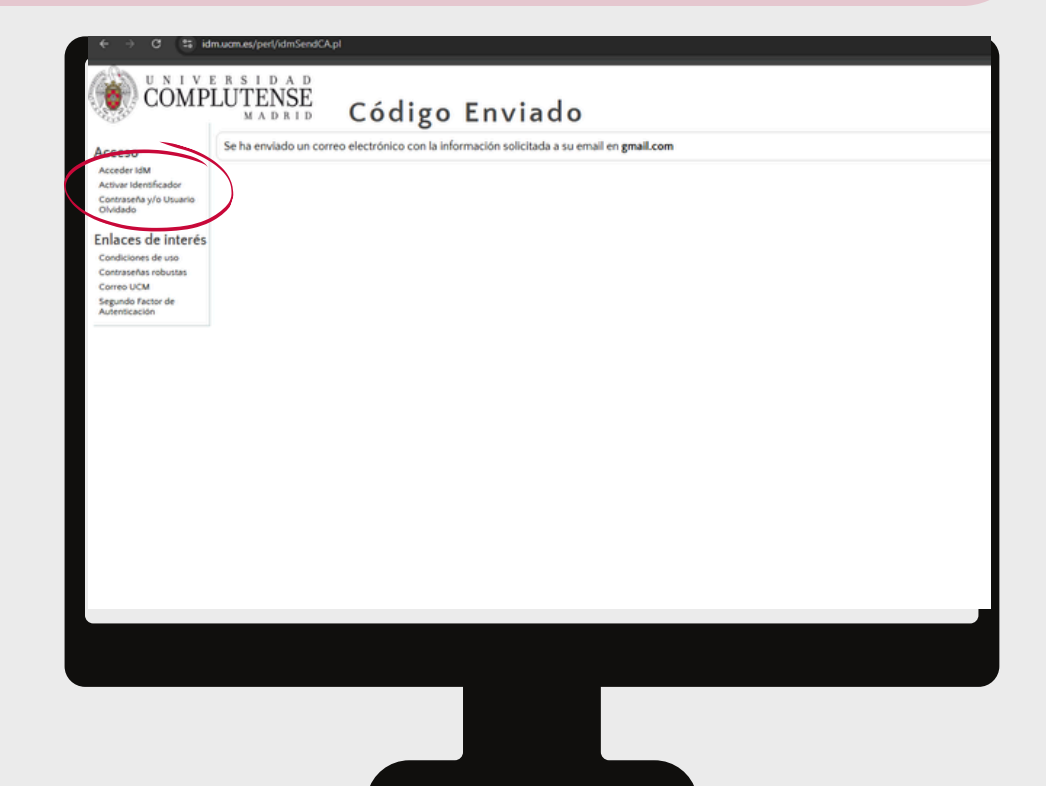

| Acceder IdM<br>Activar Identificador<br>Contraseña y/o Usuario<br>Olvidado<br>Enlaces de interés | Desde esta página puede activar su identificador de <i>la UCM</i> (ucmiD).     Su ucmiD le dará acceso a los servicios informáticos de la UCM correo electrónico, red inalámbrica (wifi), GEA - UCMNet, etc.     Para iniciar el proceso necesita un Código de Activación.     Puede solicitar el código en esta página, en la sección de personal, en la secretaria de alumnos o en cualquier biblioteca UCM.                                                                                                    |
|--------------------------------------------------------------------------------------------------|----------------------------------------------------------------------------------------------------|
| Condiciones de uso<br>Contraseñas robustas<br>Correo UCM<br>Segundo Tactor de<br>Autenticación   | SI dispone de un Código de Activación     SI NO dispone de un Código de Activación     Tipo doc. de identidad     Nomero Stantificación Físcal     Sumero doc. de identidad     Nomero Stantificación Físcal     Sumero doc. de identidad     Sumero stantificación Físcal     Sumero doc. de identidad     Sumero Stantificación Físcal     Sumero Stantificación Físcal     Sumero Stantificación Fís |
| -                                                                                                | (Centre)                                                                                                    |
|                                                                                                  |                                                                                                    |
|                                                                                                  |                                                                                                    |
|                                                                                                  | © Universidad Completense de Madrid<br>Ciudad Universitaria - 28040 Madrid<br>Tel. +34 914520400<br>infocometectores                                                                                                    |
|                                                                                                  | Monacithe bakis de protection de datas del functionista Carena y Servicio Electriciona<br>Responsable<br>Verametarada de Terrabalis y Entrebalidad codo                                                                                                    |
|                                                                                                  |                                                                                                    |
|                                                                                                  |                                                                                                    |

### Pincha en 'SI dispone de Código de Activación' y rellena los datos

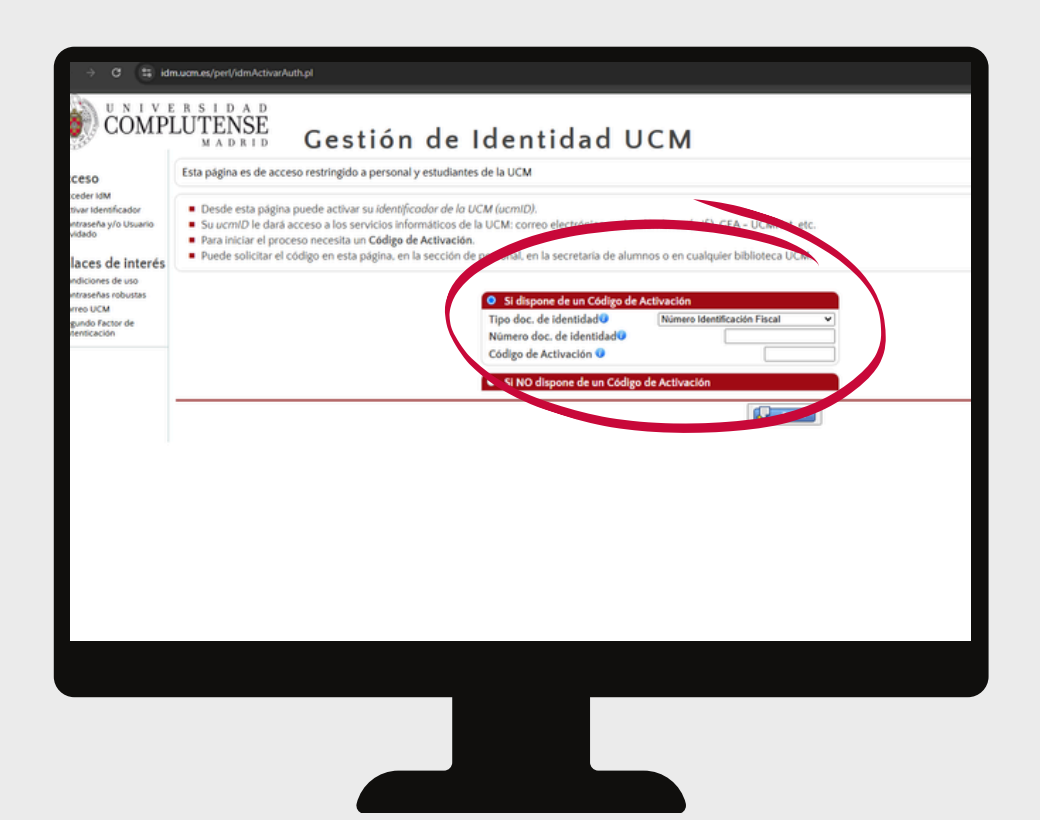

Pinchamos en 'Segundo factor de autentificación' que aparece en la columna izquierda, la 4º opción.

| 👻 💽 Gestión de Identi                  | idad UCM × +                                                                                                    |
|----------------------------------------|----------------------------------------------------------------------------------------------------|
| ← → C (=)i                             | dm.ucm.es/pet//idmlnicio.pl                                                                                                    |
| M Gmail 💼 YouTube                      | Maps                                                                                                    |
| - 0-                                   |                                                                                                    |
|                                        | E R S I D A D<br>DI LITFNSF                                                                                                    |
| COMP                                   | MADRID Gestión de Identidad UCM                                                                                                    |
| Gestión Identidad                      | Sesión iniciada como                                                                                                    |
| Inicio                                 | Desde estas página podrá acceder a las diferentes opciones a las que está autorizado dentro de Gestión de Identidad.     Utilice el panel de la izquierda para acceder a las diferentes opciones |
| Datos de usuario<br>Cambiar contraseña |                                                                                                    |
| autenticación                          | Estos son los últimos accesos que se han detectado en el sistema de Acceso Web Unificado de la LICM (Web SSO)                                                                                    |
| Solicitudes                            |                                                                                                    |
| Servicios                              | Fecha IP origen Servicio Resultado                                                                                                    |
| Buzón para.TI@UCM                      |                                                                                                    |
| Acceso                                 |                                                                                                    |
| Inicio<br>Activar Identificador        |                                                                                                    |
| Contraseña y/o Usuario<br>Olvidado     |                                                                                                    |
| Enlaces de interác                     |                                                                                                    |
| Condiciones de uso                     |                                                                                                    |
| Contraseñas robustas                   |                                                                                                    |
| Segundo Factor de<br>Autenticación     |                                                                                                    |
| - reconstruction of the                |                                                                                                    |
|                                        |                                                                                                    |
|                                        |                                                                                                    |
|                                        |                                                                                                    |
|                                        |                                                                                                    |
|                                        |                                                                                                    |
|                                        |                                                                                                    |
|                                        |                                                                                                    |
|                                        |                                                                                                    |
|                                        |                                                                                                    |
|                                        |                                                                                                    |

#### Una vez hecho esto, pinchamos en 'Mostrar QR' y dejamos esta página abierta.

| UTENSE<br>MADRID Gesti                                                                                                    | ón de Identidad UCM                                                                                                    |                                                                                                    |
|----------------------------------------------------------------------------------------------------|----------------------------------------------------------------------------------------------------|----------------------------------------------------------------------------------------------------|
| <ul> <li>Hola Raquel Fernández Sánchez</li> <li>Desde esta página puede activar el se</li> <li>Para poder usar este servicio necesita<br/>Authenticator (AndroidílOS) o FreeOT</li> <li>Si activa el servicio, cuando el servici</li> <li>La aplicación móvil necesita cargar u<br/>muestra más abajo con su clave priva<br/>de la misma. Si el proceso se complet</li> <li>Para desactivar el segundo factor de a</li> </ul> | egundo factor de autenticación para acceder a los servicios protegidos por el Acceso Web Unificado a la UCM (SSO).<br>ará disponer de un teléfono inteligente con la hora sincronizada correctamete, en el que además haya instalado una aplicación para generar cla<br>P (AndroidíjiOS).<br>o de SSO le solicite autenticarse, además de la clave de acceso actual le solicitará una clave generada desde la aplicación y que sólo es válida<br>na clave inicial que se genera exclusivamente para Ud. Para activar el segundo factor de autenticación escanee desde la aplicación móvil que v<br>ida, genere una clave temporal y proceda a validarla en el formulario. También puede añadir la clave privada manualmente en la aplicación, pa<br>ta correctamente, habrá activado el segundo factor de autenticación.<br>autenticación use el botón que se muestra más abajo.                                                                                                    |                                                                                                    |
| El siguiente código QR contiene su clave<br>como primer paso para activar el segund<br>Mostrar QR Copia clave priva<br>IMPORTANTE: Para activar el 2FA es nece                                                                                                    | privada para el segundo factor de autenticación. Puede escanearlo o copiar la clave para añadirla a otros dispositivos desde una aplicación de<br>o factor de autenticación.<br>da<br>esario introducir la clave generada:Actuar                                                                                                    |                                                                                                    |
| → C Section de Internation<br>→ C S Section de Internation<br>all • YouTube                                                                                                    | mo Sont<br>Imuan.es/perl/idm2FA.pl#<br>♀ Maps                                                                                                    |                                                                                                    |
| in tentidad<br>de usuario<br>ar contrateña<br>do factor de<br>cación<br>ar<br>contrateña<br>do factor de<br>cación<br>ar<br>contrateña<br>do factor de<br>cación<br>ar<br>contrateña<br>do factor de<br>cación<br>contrateña<br>do factor de<br>cación<br>contrateña<br>do factor de<br>cación<br>contrateña<br>do factor de<br>cación                                                                                        | Besting      Besting      Besting | ación para generar claves tempo<br>n y que sólo es válida por un cor<br>splicación móvil que vaya a usar<br>te en la aplicación, para lo que o<br>sde una aplicación de segundo fi |
|                                                                                                    | O Hoiversidad Complutence de Madrid                                                                                                    |                                                                                                    |

#### **2 OPCIONES:**

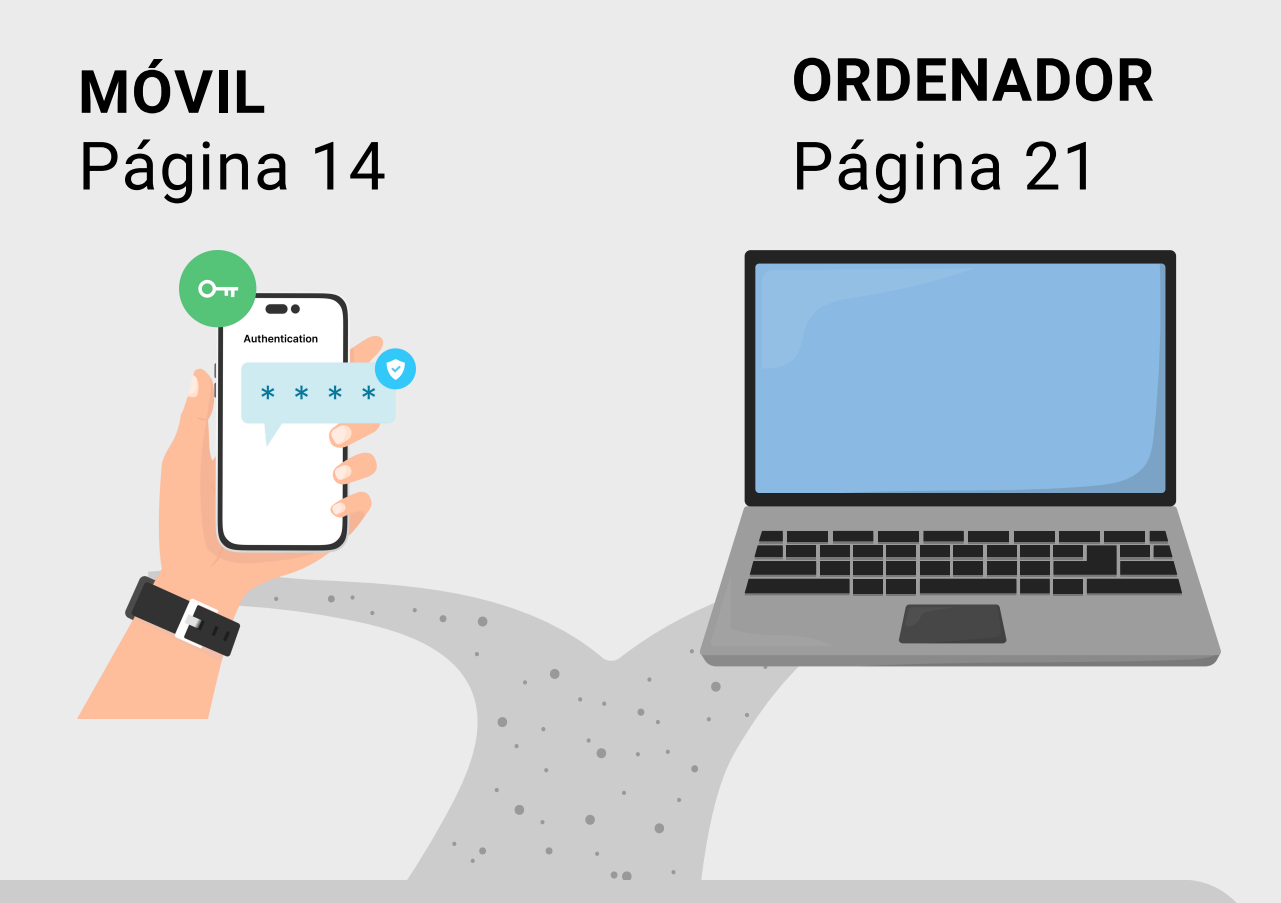

Una vez hecho esto, puede elegir introducir los códigos de un solo uso o bien a través del móvil o bien con el ordenador. A contiuación, te enseñamos el paso a paso de cómo hacerlo.

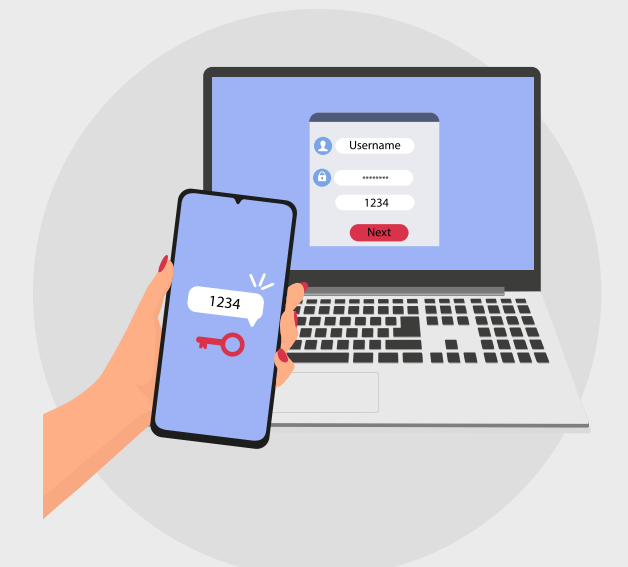

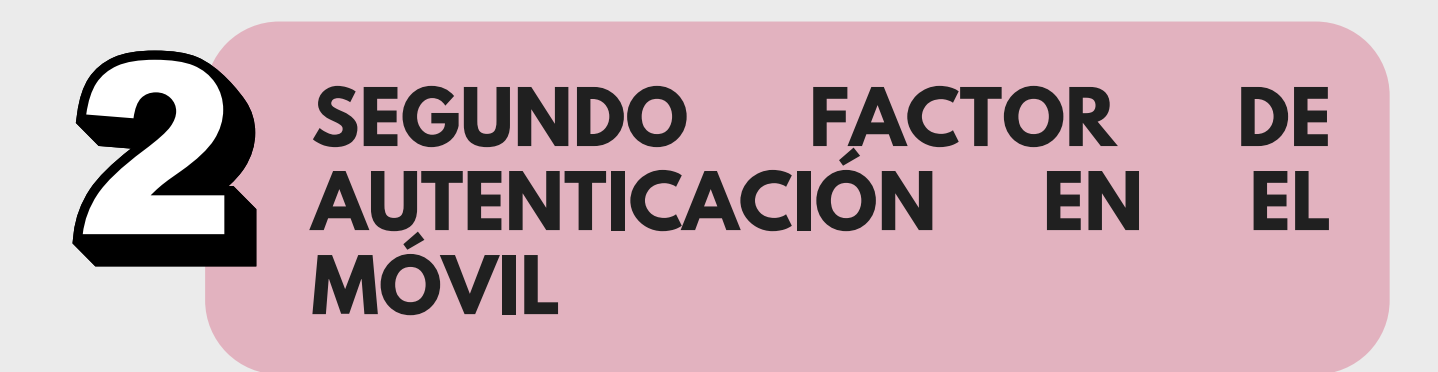

| G                                                                                       | Boogle Au<br>oogle                                        | uthenticato                                                                                                    |                         |
|-----------------------------------------------------------------------------------------|-----------------------------------------------------------|----------------------------------------------------------------------------------------------------|-------------------------|
| C                                                                                       | Ð                                                         | Ć                                                                                                    | 6                       |
| 32 MIL VALORACIONES                                                                     | EDAD                                                      | CLASIFICACIÓN                                                                                                    | D                       |
| 4,8                                                                                     | 4+                                                        | N.°Д                                                                                                    |                         |
| ****                                                                                    | años                                                      | Utilidades                                                                                                    |                         |
| Novedades                                                                               | Ve                                                        | ersiones previa                                                                                                    | IS                      |
| Versión 4.2.1                                                                           |                                                           | hace 2 mese                                                                                                    | es                      |
| <ul> <li>Corrección de error</li> </ul>                                                 | es y mejoras                                              |                                                                                                    |                         |
| Corrección de error     Previsualizacio     10:32                                       | es y mejoras<br>ón<br>≈ ■                                 | 10:32                                                                                                    |                         |
| Corrección de error      Previsualizacio     10:32      Mayor protección                | es y mejoras<br>ón<br>×                                   | 10:32                                                                                                    |                         |
| Corrección de error      Previsualizacio      10:32 <u>* * * * * * * * * * * * * * </u> | és y mejoras<br>ón<br>★<br>x<br>a con<br>cator            | 10:32                                                                                                    | u cu<br>con             |
| Corrección de error      Previsualizacio     10:32                                      | és y mejoras<br>ón<br>★<br>★<br>a con<br>cator<br>s pasos | 10:32<br>10:32<br>Configura to<br>fácilmente<br>Configura to<br>configura to<br>conf | J CL<br>CON<br>ta, tier |

Ahora nos vamos al móvil y descargamos la Aplicación **'GOOGLE** AUTHENTICATOR'.

2

Una vez descargada le damos a **'Usa** Authenticator sin una cuenta'

#### Te damos la bienvenida a Google Authenticator

Inicia sesión para crear una copia de seguridad de tus códigos en tu cuenta de Google

|        | - | - | - | - |
|--------|---|---|---|---|
|        | n | n |   | 0 |
| $\sim$ | ~ | ~ | M |   |
|        |   |   | ~ |   |
|        |   |   |   |   |

Usa Authenticator sin una cuenta

V

raquel fernández

fernandezsraguel@gmail.com

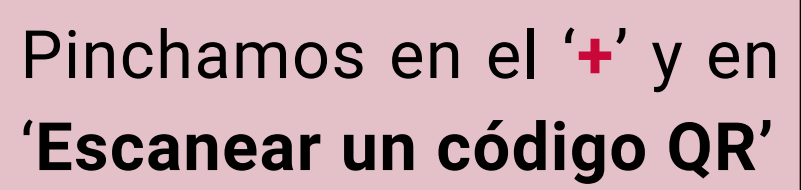

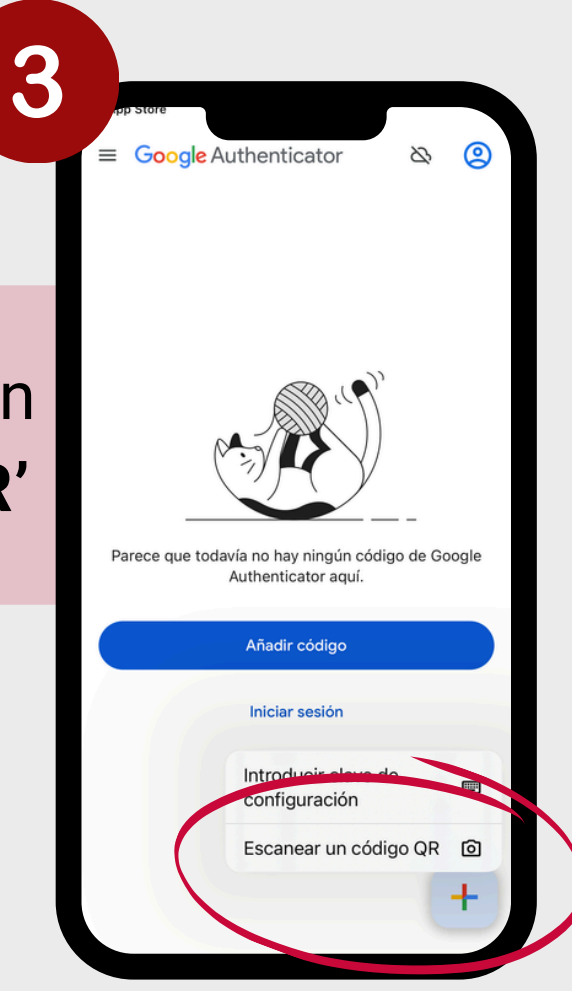

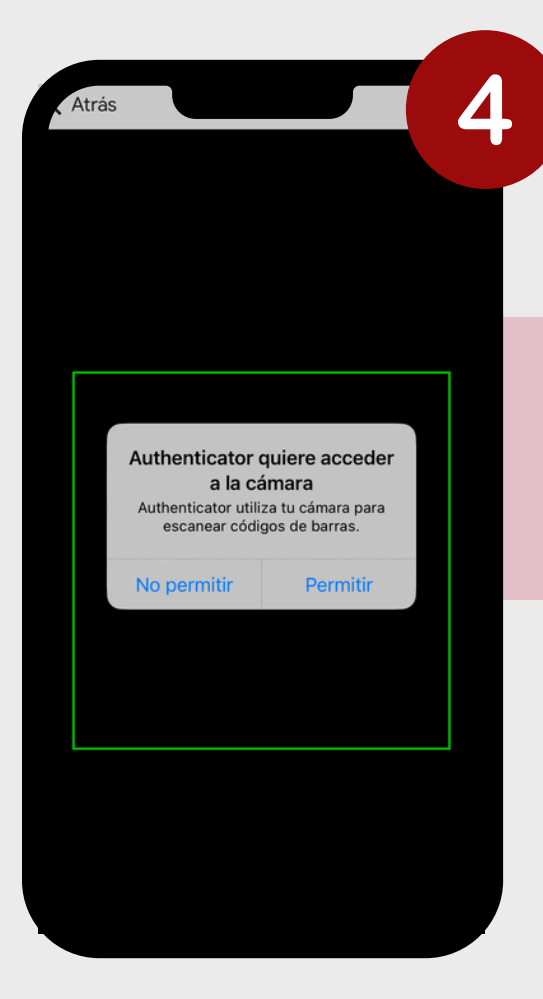

#### Damos **permiso** para acceder a la cámara

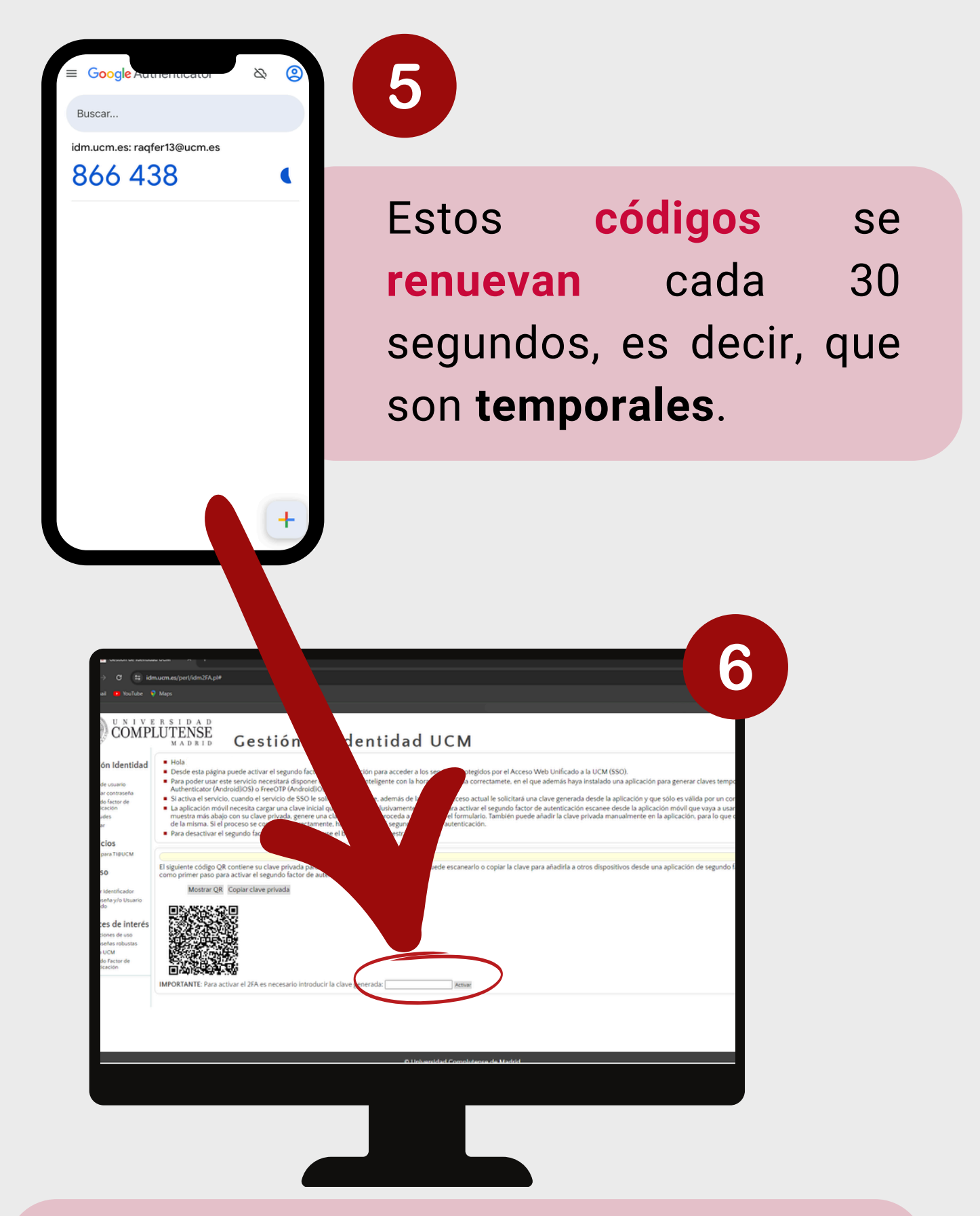

Introducimos el código del móvil y le damos a '**ACTIVAR**'.

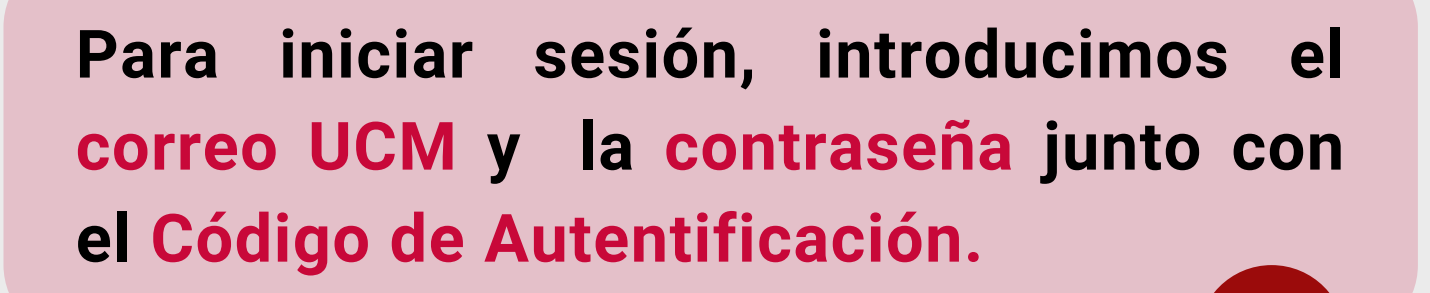

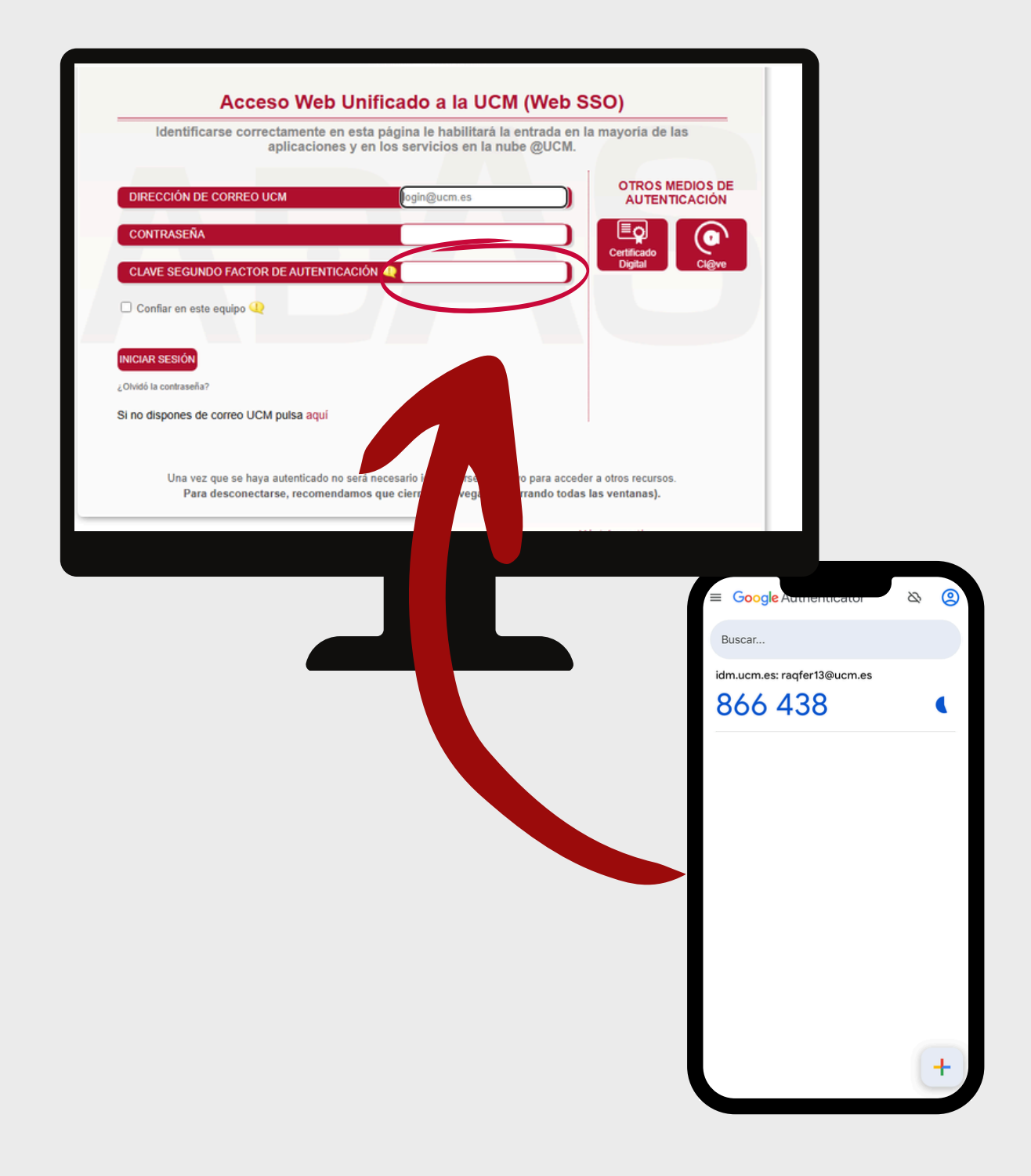

# Si le damos a '**Confiar en equipo**', no nos pediría el Segundo Factor durante 15 días.

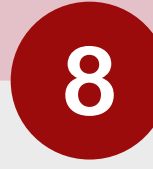

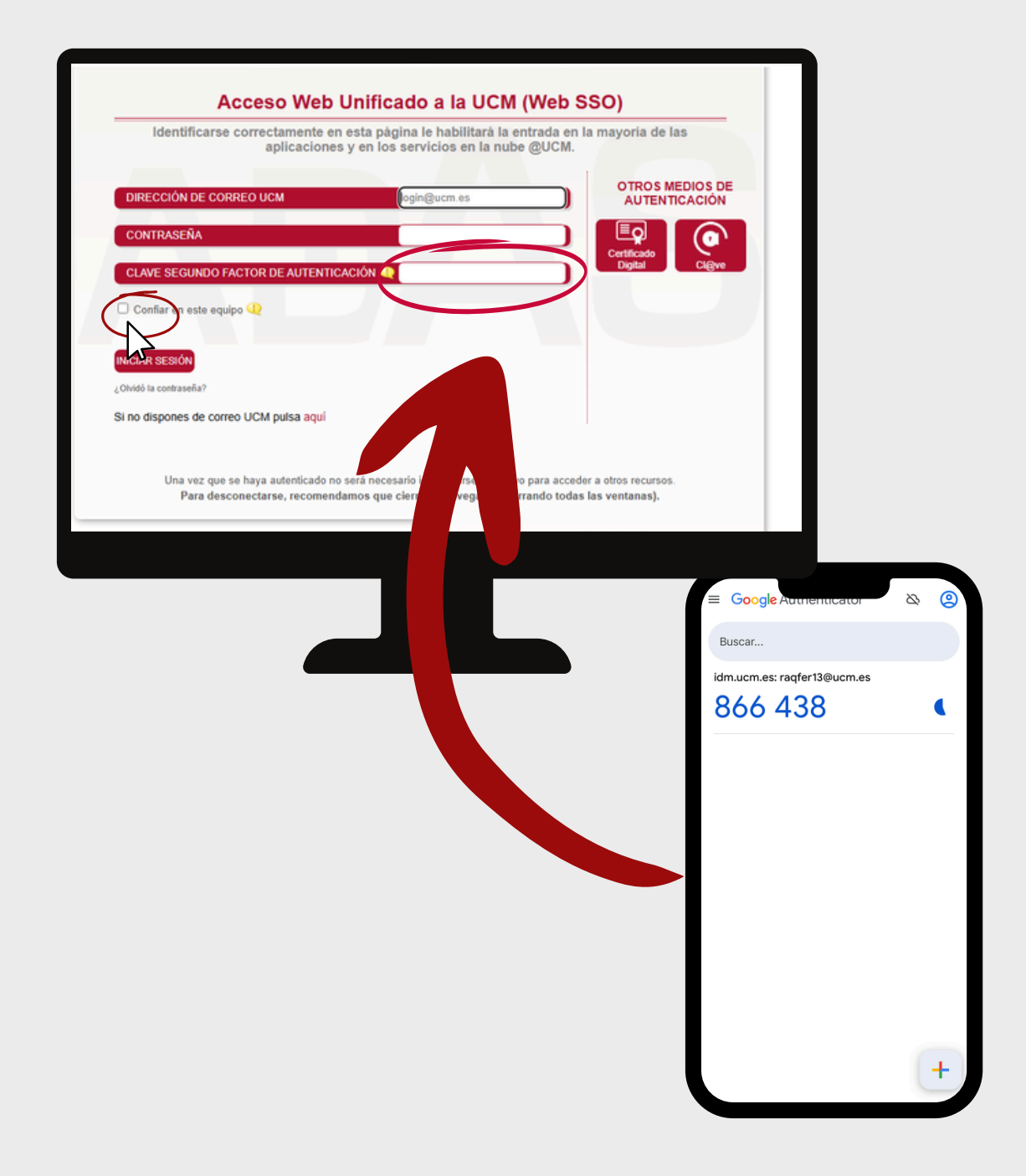

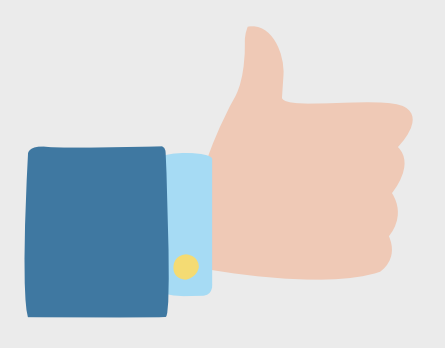

Si hemos seguido correctamente estos pasos, ya tenemos activado el Segundo Factor de Autenticación.

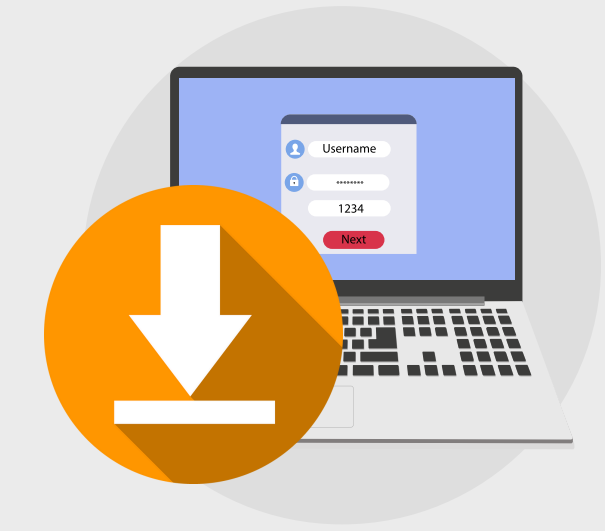

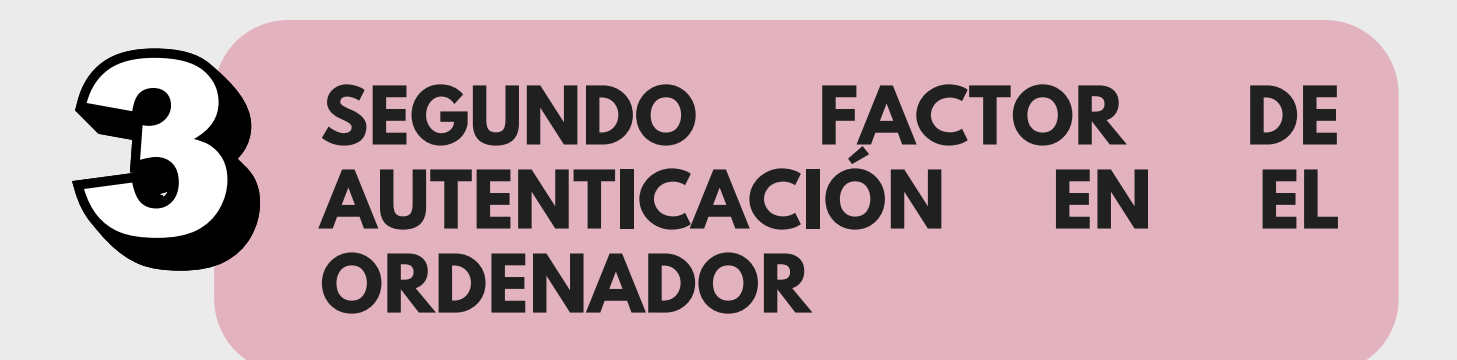

En este caso tienes que descargar una **extensión**:

Es una app que se añade a **Chrome**, para generar las contraseñas de un solo uso, cada vez que necesites iniciar sesión.

**No te preocupes** si te suena algo técnico, es sencillo y aquí te explicamos el paso a paso.

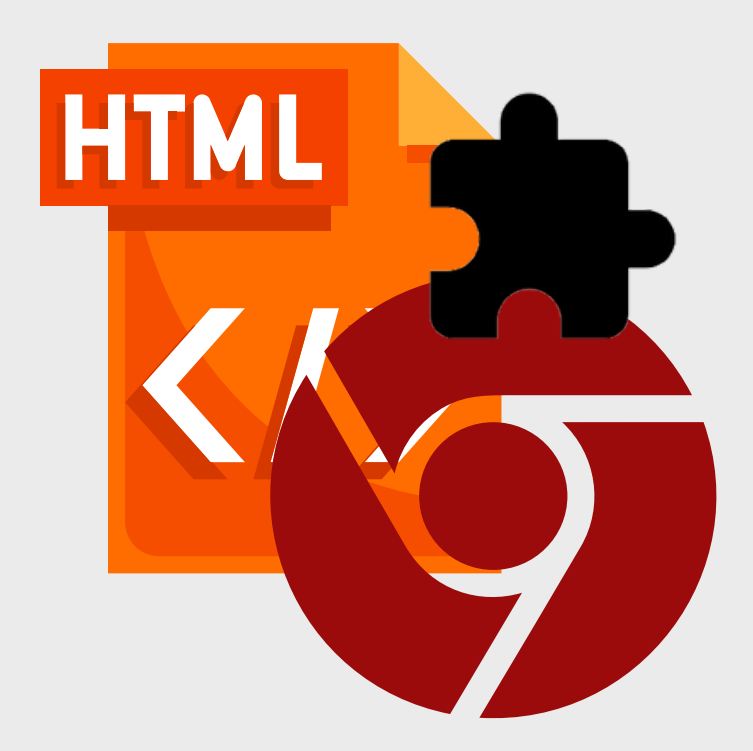

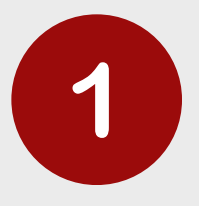

En el navegador Chrome busca "**authenticator chrome**" o pinchas aquí.

| automotator circino                                                                                                    |                                                                                                    | × | \$ ®   | ٩      |  |  |  |  |
|----------------------------------------------------------------------------------------------------|----------------------------------------------------------------------------------------------------|---|--------|--------|--|--|--|--|
| Todo Indesense di Antonio Libros Web I M                                                                                                    | Más                                                                                                    |   | Herram | ientas |  |  |  |  |
| Chrome Web Store                                                                                                    |                                                                                                    |   |        |        |  |  |  |  |
| Autenticador - Chrome Web Store - Google                                                                                                    |                                                                                                    |   |        |        |  |  |  |  |
| 27 ago 2024 — Authenticator genera códigos de autenticación de dis fac                                                                                                    | on su navegador.                                                                                                    |   |        |        |  |  |  |  |
|                                                                                                    |                                                                                                    |   |        |        |  |  |  |  |
| Authenticator Extension                                                                                                    |                                                                                                    |   |        |        |  |  |  |  |
| https://authenticator.cc · Traducir esta página [                                                                                                    |                                                                                                    |   |        |        |  |  |  |  |
| Autroaciator Extension                                                                                                    | • •                                                                                                    |   |        |        |  |  |  |  |
| Authenticator, Two-factor authentication in your browser, Add to Chrome Tog                                                                                                    | ggle Dropdown. Add to                                                                                                    |   |        |        |  |  |  |  |
|                                                                                                    |                                                                                                    |   |        |        |  |  |  |  |
| M/s                                                                                                    |                                                                                                    |   |        |        |  |  |  |  |
| Mas preguntas :                                                                                                    |                                                                                                    |   |        |        |  |  |  |  |
| Mas preguntas :<br>¿Cómo instalar Authenticator en Chrome?                                                                                                    | ~                                                                                                    |   |        |        |  |  |  |  |
| Vias preguntas :<br>¿Cómo instalar Authenticator en Chrome?<br>¿Cómo se activa el Google Authenticator?                                                                                                    | ~                                                                                                    |   |        |        |  |  |  |  |
| Vias preguntas :<br>¿Cómo instalar Authenticator en Chrome?<br>¿Cómo se activa el Google Authenticator?<br>¿Qué es Google Authenticator para PC?                                                                                                    | <ul> <li></li> <li></li> <li><td></td><td></td><td></td><td></td><td></td><td></td><td></td></li></ul> |   |        |        |  |  |  |  |
| Mias preguntas       :         ¿Cómo instalar Authenticator en Chrome?       .         ¿Cómo se activa el Google Authenticator?       .         ¿Qué es Google Authenticator para PC?       .         ¿Cómo conseguir el código de Google Authenticator?       .                                                                                                    | <ul> <li>&gt;</li> <li>&gt;</li> <li>&gt;</li> <li>&gt;</li> </ul>                                                                                                    |   |        |        |  |  |  |  |
| Mas preguntas :<br>¿Cómo instalar Authenticator en Chrome?<br>¿Cómo se activa el Google Authenticator?<br>¿Qué es Google Authenticator para PC?<br>¿Cómo conseguir el código de Google Authenticator?                                                                                                    | v<br>v<br>s<br>sugerencias                                                                                                    |   |        |        |  |  |  |  |
| Mas preguntas :<br>¿Cómo instalar Authenticator en Chrome?<br>¿Cómo se activa el Google Authenticator?<br>¿Qué es Google Authenticator para PC?<br>¿Cómo conseguir el código de Google Authenticator?                                                                                                    | v<br>v<br>Sugerencias                                                                                                    |   |        |        |  |  |  |  |
| Vias preguntas :  ¿Cómo instalar Authenticator en Chrome?  ¿Cómo se activa el Google Authenticator?  ¿Qué es Google Authenticator para PC?  ¿Cómo conseguir el código de Google Authenticator?  Chrome Web Store                                                                                                    | v<br>v<br>bugerencias                                                                                                    |   |        |        |  |  |  |  |
| VIBS preguntas :  ¿Cómo instalar Authenticator en Chrome?  ¿Cómo se activa el Google Authenticator?  ¿Qué es Google Authenticator para PC?  ¿Cómo conseguir el código de Google Authenticator?  Chrome Web Store  pis.n/bromewetotre google.com                                                                                                    | v<br>v<br>Bugerencias                                                                                                    |   |        |        |  |  |  |  |
| Miss preguntas :  ¿Cómo instalar Authenticator en Chrome?  ¿Cómo se activa el Google Authenticator?  ¿Qué es Google Authenticator para PC?  ¿Cómo conseguir el código de Google Authenticator?  ¿Cómo conseguir el código de Google Authenticator?  Chrome Web Store  https://thromewetatore.google.com                                                                                                    | Suprencias                                                                                                    |   |        |        |  |  |  |  |
| VIAS preguntas :  ¿Cómo instalar Authenticator en Chrome?  ¿Cómo se activa el Google Authenticator?  ¿Qué es Google Authenticator para PC?  ¿Cómo conseguir el código de Google Authenticator?  ¿Cómo conseguir el código de Google Authenticator?  Chrome Web Store  Intpa://thremework.comTraduce esta página :  Authenticator - Chrome Web Store - Google  Authenticator - Chrome Web Store - Google  Authenticator os security la guor automatication (2FA) codes in your bro- extra layer of security la guor other accounts.                                                                                                    | v<br>v<br>Superencias                                                                                                    |   |        |        |  |  |  |  |
| Mias preguntas       :         ¿Cómo instalar Authenticator en Chrome?       :         ¿Cómo se activa el Google Authenticator?       :         ¿Qué es Google Authenticator para PC?       :         ¿Cómo conseguir el código de Google Authenticator?       :         ¿Cómo conseguir el código de Google Authenticator?       :         ¿Cómo conseguir el código de Google Authenticator?       :         ¿Cómo conseguir el código de Google Authenticator?       :         Authenticator - Chrome Web Store - Google       :         Authenticator ; cenerates two-factor authentication (3FA) codes in your browers autor discumy to your online accounts.       : | Bugerencias                                                                                                    |   |        |        |  |  |  |  |

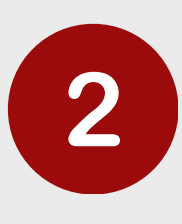

# Cliquea en "**Añadir a Chrome**", y después en "**Añadir extensión**"

|                   | 511                                                                            |                                             |                                                                                                    |                 |  |
|-------------------|--------------------------------------------------------------------------------|---------------------------------------------|----------------------------------------------------------------------------------------------------|-----------------|--|
|                   | Autentic                                                                       | ador                                        |                                                                                                    | Añadir a Chrome |  |
|                   | Suthenticator.cc 3,8 *                                                         | (2,1 mil valoraciones) < Compartir          |                                                                                                    | $\searrow$      |  |
|                   | Extension Princess y avg                                                       |                                             |                                                                                                    | 5               |  |
|                   |                                                                                |                                             | 0 Adverticator /                                                                                                    |                 |  |
|                   |                                                                                | 0.7                                         | 51526853                                                                                                    |                 |  |
|                   | <                                                                              |                                             | 200910 E                                                                                                    |                 |  |
|                   |                                                                                | Authenticator                               |                                                                                                    |                 |  |
|                   |                                                                                |                                             |                                                                                                    |                 |  |
|                   |                                                                                |                                             |                                                                                                    |                 |  |
|                   | M B Land                                                                       | 0. N (2) Lung 10. A                         |                                                                                                    |                 |  |
| cios Info         | Autenticador - Chrome Web                                                      | ai?hl=es                                    | ×                                                                                                    |                 |  |
|                   |                                                                                | 2Quieres instalar "Auto                     | enticador"?                                                                                                    |                 |  |
|                   |                                                                                |                                             | Añadir extensión Cancelar                                                                                                    |                 |  |
|                   |                                                                                |                                             |                                                                                                    |                 |  |
|                   |                                                                                |                                             |                                                                                                    | 0               |  |
| 817<br>6 <b>6</b> | Autenticador                                                                   |                                             |                                                                                                    | $\circ$         |  |
| authe             | Autenticador                                                                   | 'oraciones) < Compartir                     |                                                                                                    | 0               |  |
| authe<br>ktensión | Autenticador<br>enticator.cc 3,8 ★ (2,1 mil va<br>Privacidad y seguridad 6.    | ioraciones) < Compartir                     |                                                                                                    | 0               |  |
| ) authe           | Autenticador<br>enticator.cc 3,8 ★ (2,1 mil va<br>Privacidad y seguridad 6.    | loraciones) < Compartir<br>000.000 usuarios |                                                                                                    | 0               |  |
| ) autho           | Autenticador<br>enticator.cc 3,8 ★ (2,1 mil va<br>Privacidad y seguridad 6.    | loraciones) < Compartir<br>000.000 usuarios | Authenticator /                                                                                                    | 0               |  |
| ) autho           | Autenticador<br>enticator.cc 3,8 ★ (2,1 mil va<br>n Privacidad y seguridad 6.  | loraciones) < Compartir<br>000.000 usuarios | ● Authenticator /<br>™<br>51526853                                                                                                    | 0               |  |
| ) authe           | Autenticador<br>enticator.cc 3,8 ★ (2,1 mil va<br>) Privacidad y seguridad 6.  | loraciones) < Compartir<br>000.000 usuarios | Authenticator     Por     ST1526853     Company     Company | 0               |  |
| ) autho           | Autenticador<br>enticator.cc 3.8 ★ (2,1 mil val<br>n Privacidad y seguridad 6. | loraciones) < Compartir<br>000.000 usuarios | •         Authenticator         *           •         •         •           •         •         •           •         •         •           •         •         •           •         •         •           •         •         •           •         •         •           •         •         •           •         •         •           •         •         •           •         •         •           •         •         •                                                                                                    | <b>•</b>        |  |

Para **encontrar y fijar la extensión**, pincha en este icono ubicado en la esquina superior derecha:

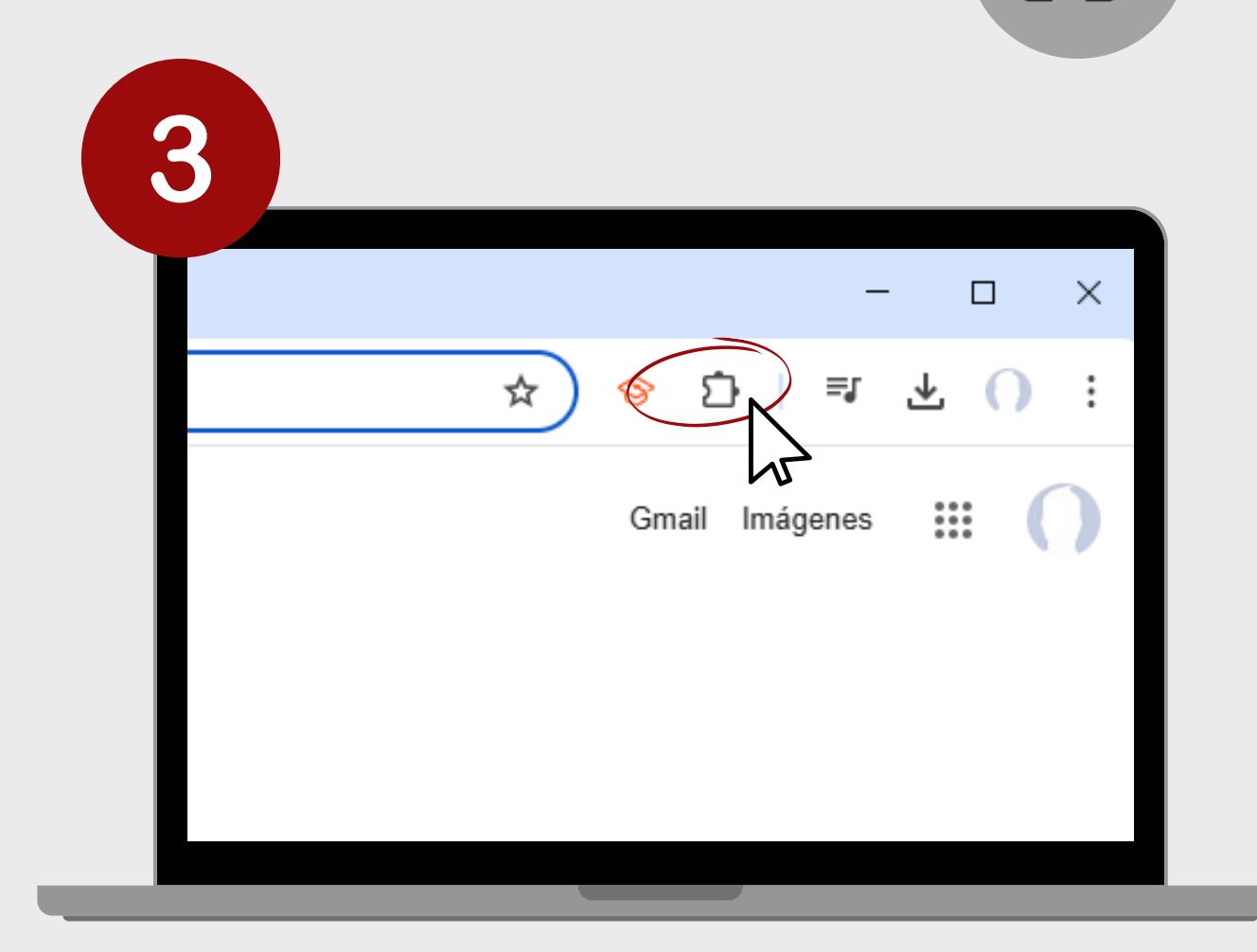

## Vuelve a la página del segundo factor de autentificación

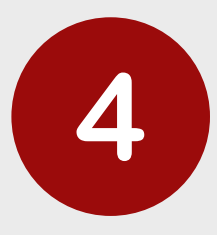

| 📮 YouTube 📢 | ) Maps                                                                                                    |
|-------------|----------------------------------------------------------------------------------------------------|
|             |                                                                                                    |
|             |                                                                                                    |
| JOIVIFI     | MADRID Gestión de Identidad UCM                                                                                                    |
| dentidad    | Hola Raquel Fernández Sánchez                                                                                                    |
| ario        | <ul> <li>Desde esta página puede activar el segundo factor de autenticación para acceder a los servicios protegidos por el Acceso Web Ur</li> <li>Para poder usar este servicio necesitará disponer de un teléfono inteligente con la hora sincronizada correctamete, en el que aden<br/>Authenticator (Android[IOS) o FreeOTP (Android[IOS).</li> </ul>                                                                                                    |
| tor de      | Si activa el servicio, cuando el servicio de SSO le solicite autenticarse, además de la clave de acceso actual le solicitará una clave                                                                                                    |
| n           | <ul> <li>La aplicación móvil necesita cargar una clave inicial que se genera exclusivamente para Ud. Para activar el segundo factor de aute<br/>muestra más abajo con su clave privada, genere una clave temporal y proceda avalidaría en el formulario. También puede añadir<br/>de la misma. Si el proceso se completa correctamente, habrá activado el segundo factor de autenticación.</li> <li>Para desactivar el segundo factor de autenticación use el botón que se muestra más abajo.</li> </ul> |
|             | - Fund destreatival el segundo ineciol de duterintececión dos el boton que se matestica mas dobajo.                                                                                                    |
| IPOCM       | El siguiente código QR contiene su clave privada para el segundo factor de autenticación. Puede escanearlo o copiar la clave para aña                                                                                                    |
|             | como primer paso para activar el segundo factor de autenticación.                                                                                                    |
| lificador   | Mostrar QR Copiar clave privada                                                                                                    |
| r/o Usuario | IMPORTANTE: Para activar el 2FA es necesario introducir la clave generada: Activar                                                                                                    |
| le interés  |                                                                                                    |
| de uso      |                                                                                                    |
| robustas    |                                                                                                    |
| tor de      |                                                                                                    |
|             |                                                                                                    |

Cliquea en "Mostrar QR"

5

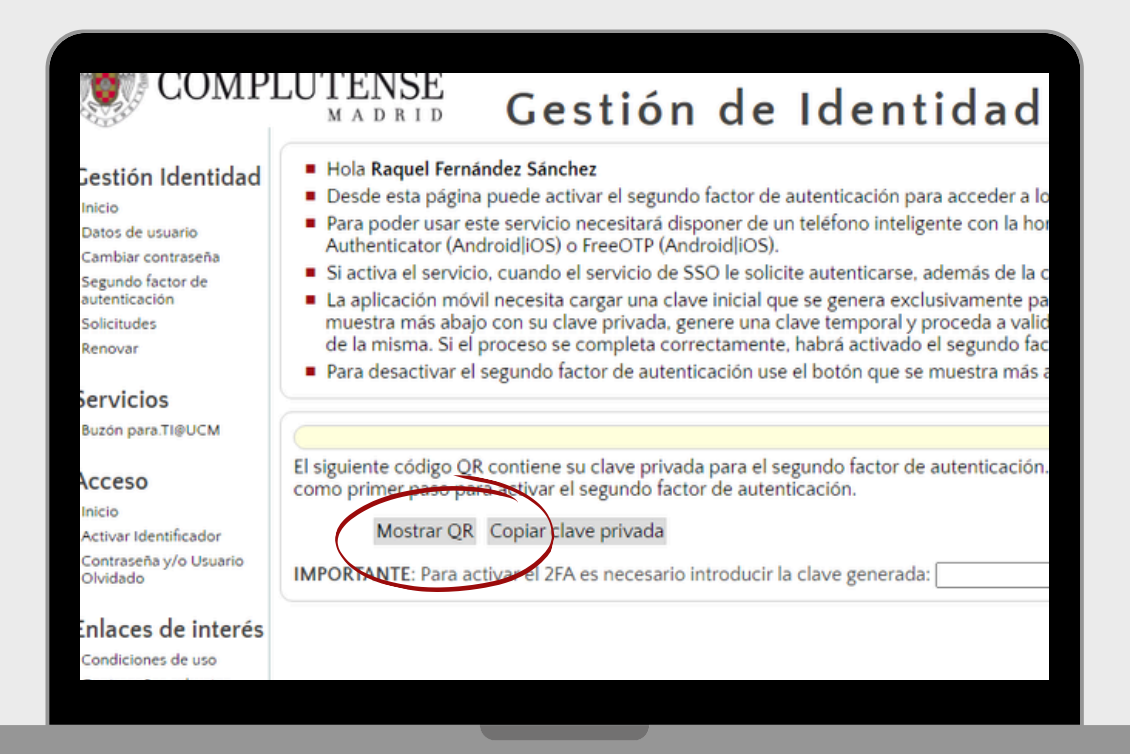

Comprueba que la hora del PC y del móvil coincida para poder continuar

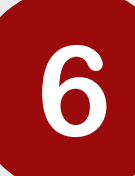

Pulsa en la extensión y en el icono de "Escanear QR". Selecciona el QR con el puntero, aparecerá una ventana avisándote de que tu correo "usuario@ucm" ya se ha añadido.

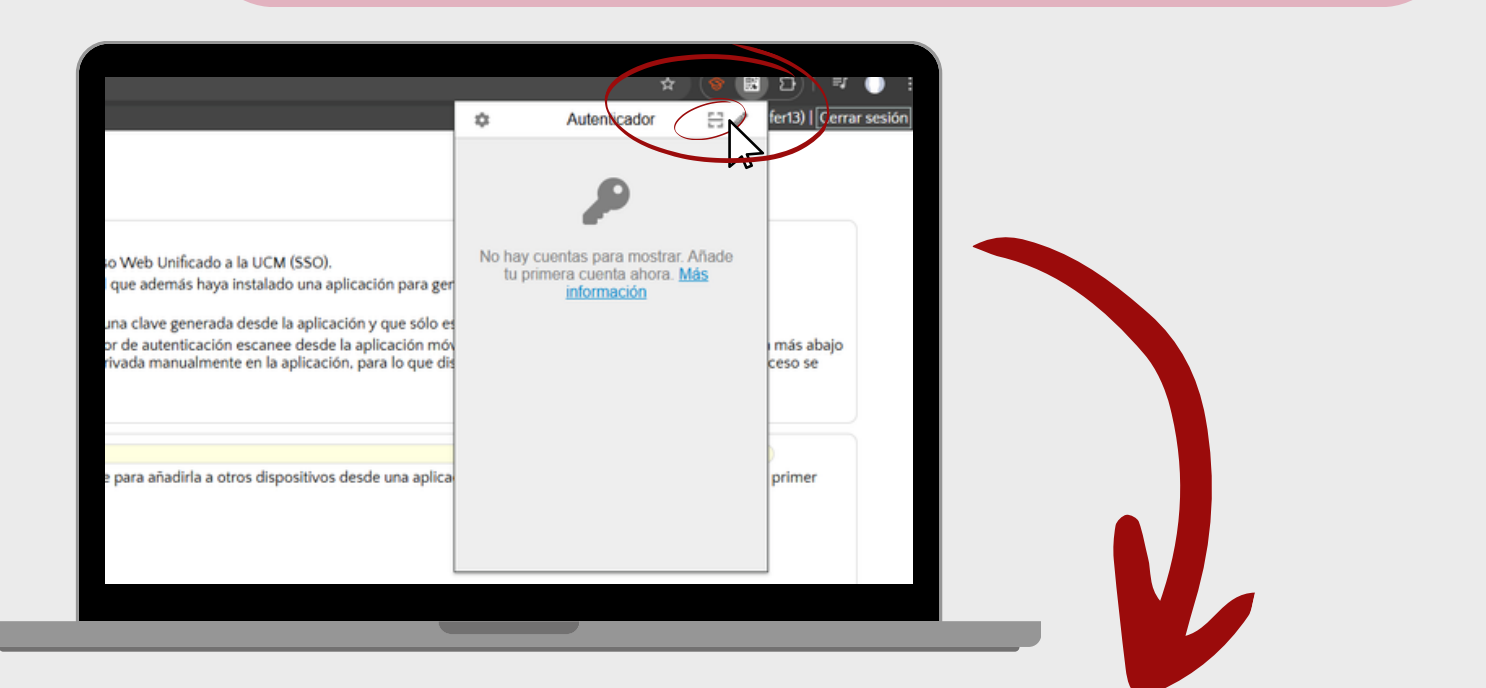

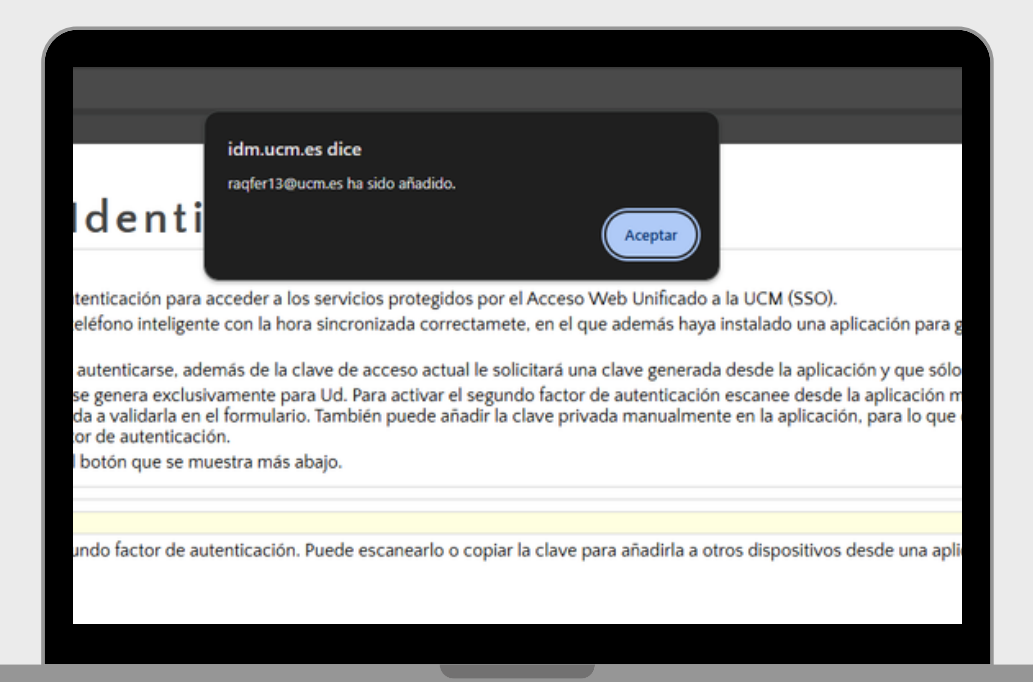

#### Copia la clave generada y haz clic en activar.

|                                                                                                    |                                         | \$                 | 8 | 12) <b>= (</b> )                                 |   |
|----------------------------------------------------------------------------------------------------|-----------------------------------------|--------------------|---|--------------------------------------------------|---|
| Acceso Web Unificado a la UCM (SSO).<br>. en el que además haya instalado una aplicación para ger<br>itará una clave generada desde la aplicación y que sólo es<br>factor de autenticación escanee desde la aplicación móv<br>ave privada manualmente en la aplicación, para lo que dis | ¢<br>Idm.ucm.es<br>7774<br>ragter13@ucm | Autenticador<br>67 |   | fer13)   Cerrar sesiói<br>1 más abajo<br>ceso se |   |
| clave para añadirla a otros dispositivos desde una aplica                                                                                                    |                                         |                    |   | primer                                           | l |

7

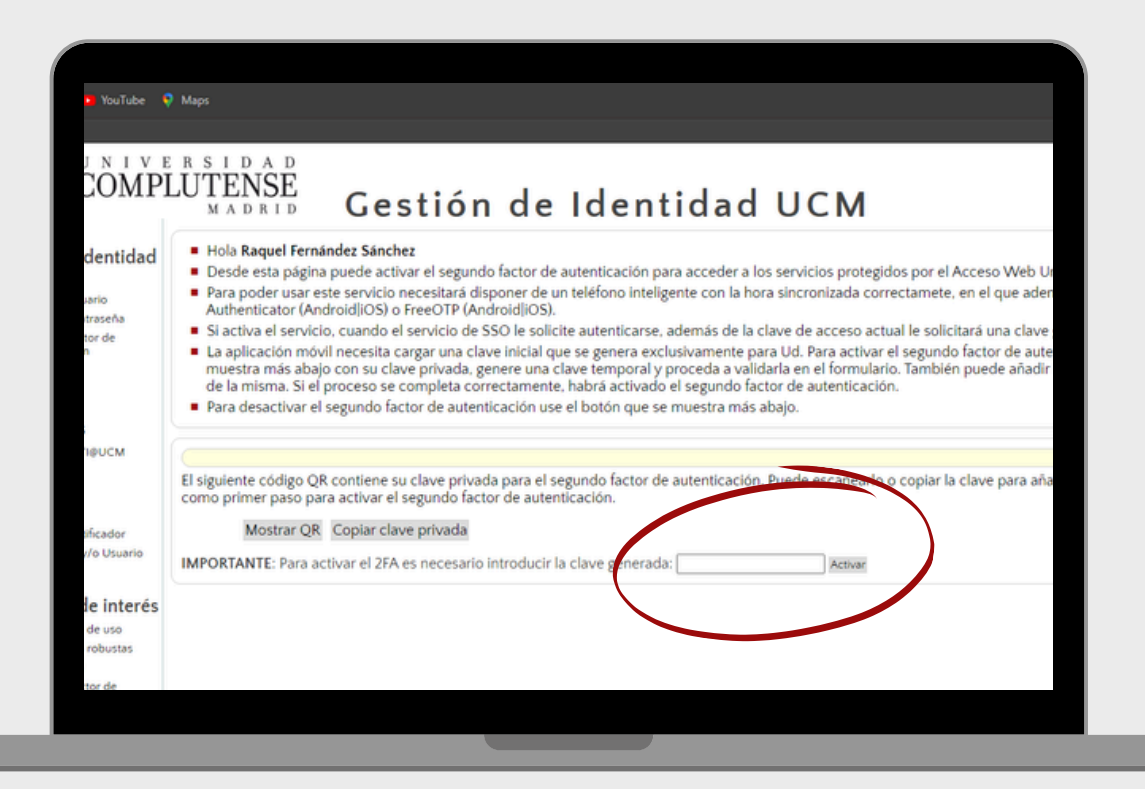

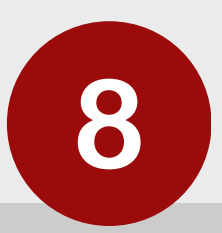

### Y ya estaría activado el segundo factor de autentificación.

a en el formulario. También puede añadir la clave privada manualmente en la apli icación.

e muestra más abajo.

Clave verificada. Ha activado su segundo factor de autenticación.

le autenticación. Puede escanearlo o copiar la clave para añadirla a otros disposi

Para iniciar sesión, introducimos el correo UCM y la contraseña junto con el Código de Autentificación, que aparecerá si le damos al icono de 'Extensión'.

| Identificarse correctamente en aplicaciones                                                                                                    | esta página le habilitará la entrada en<br>y en los servicios en la nube @UCM.                                                                                                    | a mayoría de las                                                                                                    |                                                        |
|----------------------------------------------------------------------------------------------------|----------------------------------------------------------------------------------------------------|----------------------------------------------------------------------------------------------------|--------------------------------------------------------|
| DIRECCIÓN DE CORREO UCM                                                                                                    | login@ucm.es                                                                                                    | OTROS MEDIOS DE<br>AUTENTICACIÓN                                                                                                    |                                                        |
| CONTRASEÑA                                                                                                    |                                                                                                    |                                                                                                    |                                                        |
| CLAVE SEGUNDO FACTOR DE AUTENTICA                                                                                                    |                                                                                                    | Digital Cl@ve                                                                                                    |                                                        |
| 🗆 Confiar en este equipo 😃                                                                                                    |                                                                                                    |                                                                                                    |                                                        |
| INICIAR SESIÓN                                                                                                    |                                                                                                    |                                                                                                    |                                                        |
| ¿Olvidó la contraseña?                                                                                                    |                                                                                                    |                                                                                                    |                                                        |
| Si no dispones de correo UCM pulsa aquí                                                                                                    |                                                                                                    |                                                                                                    |                                                        |
|                                                                                                    |                                                                                                    |                                                                                                    | n Autenbicador                                         |
| COMPUTATIONSE                                                                                                    |                                                                                                    | (                                                                                                    | idm ucm es<br>854602<br>radfer13@vom es                |
| COMPLETENSE                                                                                                    | :eso Web Unificado a la UCM (Web S<br>rrectamente en esta página le habilitará la entrada en i                                                                                                    | SO)<br>a mayoria de las                                                                                                    | Idm ucm es<br>854602<br>rager13guom es                 |
| Identificarse co                                                                                                    | eso Web Unificado a la UCM (Web S<br>rrectamente en esta página le habilitará la entrada en<br>aplicaciones y en los servicios en la meter guCM.                                                                                                    | SO)<br>a mayoria de las<br>OTROS MEDIOS DE                                                                                                    | idm uom es<br>854602<br>rader13@uom es                 |
| DIRECCIÓN DE CORREC<br>CONTRASEÑA                                                                                                    | esso Web Unificado a la UCM (Web S<br>rrectamente en esta página le habilitará la entrada en<br>aplicaciones y en los servicios en la meha @UCM.                                                                                                    | SO)<br>a mayoria de las<br>OTROS MEDIOS DE<br>AUTENTICACIÓN                                                                                                    | idm uom es<br>854602<br>rader13ĝuom es                 |
| CONTRASEÑA<br>CONTRASEÑA<br>CLAVE SEGUNDO FACT                                                                                                    | esso Web Unificado a la UCM (Web S<br>prrectamente en esta página le habilitaria la entrada en<br>aplicaciones y en los servicios en la méta et/UCM.<br>login@ucm es<br>or DEAUTENTICACIÓN                                                                                                    | SO)<br>a mayoria de las<br>OTROS MEDIOS DE<br>AUTENTICACIÓN                                                                                                    | In uon es<br>854602<br>rade113guon es                  |
| Contraseña<br>Contraseña<br>Cave Segundo FACT<br>Contraseña                                                                                                    | esso Web Unificado a la UCM (Web S<br>rectamente en esta página le habilitará la entrada en<br>aplicaciones y en los servicios en la méla (BUCM,<br>o UCM (Bigin@ucm es<br>OR DE AUTENTICACIÓN (C)                                                                                                    | SO)<br>a mayoria de las<br>OTROS MEDIOS DE<br>OTROS MEDIOS DE<br>Cetidado                                                                                                    | Alterificador<br>idmuom.es<br>854602<br>reger13guom.es |
| Contraction de contraction<br>Contraction de contraction<br>Contraction de contraction<br>Contraction<br>Contracti                                                                                                    | esso Web Unificado a la UCM (Web S<br>rrectamente en esta página le habilitará la entrada en<br>aplicaciones y en los servicios en la meno QUCM.<br>DUCM login@ucm es<br>OR DE AUTENTICACIÓN @                                                                                                    | SO)<br>a mayoria de las<br>OTROS MEDIOS DE<br>AUTENTICACIÓN<br>Desla                                                                                                    | Autorificador<br>idmuon es<br>854602<br>rader13guon es |
| Contracement<br>Contrace<br>Contrace | esso Web Unificado a la UCM (Web S<br>rectamente en esta página le habilitará la entrada en<br>aplicaciones y en los servicios en la méra (BUCM.<br>DUCM legis@ucm es<br>ou DE AUTENTICACIÓN (<br>CM pulsa aquí                                                                                                    | SO)<br>a mayoria de las<br>OTROS MEDIOS DE<br>CUTERISCACIÓN<br>Ordenado                                                                                                    | Idm. uom. es<br>854602<br>rader13guom. es              |
| CONTRASEÑA<br>CIME SECUNDO FACT<br>CONTRASEÑA<br>CIME SECUNDO FACT<br>CONTRASEÑA<br>CIME SECUNDO FACT<br>CONTRASEÑA<br>Si no dispones de correo U<br>Una vez ques en h                                                                                                    | CESO Web Unificado a la UCM (Web S<br>rectamente en esta pàgina le habilitari la entrada en i<br>aplicaciones y en los servicios en la mela QUCM.<br>D UCM Login@ucm es<br>OR DE AUTENTICACIÓN @<br>CM pulsa aquí<br>aqua utenticado no será necessario identificarse de nuevo para a coded<br>actarse, recomendamos que cierre su navegador (cerrando todas | SO)<br>a mayoria de las<br>DECOS MEDIOS DE<br>DECISIÓN<br>DECISIÓN<br>DE | idm ucm es<br>854602<br>reger13guom es                 |

Si le damos a '**Confiar en equipo**', no nos pediría el Segundo Factor durante 15 días.

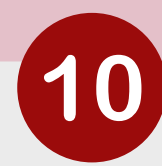

| Identificarse correctamente e<br>aplicacione | n esta página le habilitará la entrada<br>s y en los servicios en la nube @UC                                                                                                    | en la mayoría de las<br>M.                                                                                                    |                                                                                                    |
|----------------------------------------------|----------------------------------------------------------------------------------------------------|----------------------------------------------------------------------------------------------------|----------------------------------------------------------------------------------------------------|
|                                              |                                                                                                    | OTROS MEDIOS DE                                                                                                    |                                                                                                    |
| DIRECCION DE CORREO UCM                      | login@ucm.es                                                                                                    | AUTENTICACION                                                                                                    |                                                                                                    |
| CONTRASEÑA                                   |                                                                                                    | Certificado                                                                                                    |                                                                                                    |
| CLAVE SEGUNDO FACTOR DE AUTENTIO             | CACIÓN 🔍                                                                                                    |                                                                                                    |                                                                                                    |
| 🗆 Confiar en este equipo 🔱                   |                                                                                                    |                                                                                                    |                                                                                                    |
|                                              |                                                                                                    |                                                                                                    |                                                                                                    |
| ¿Olvidó la contraseña?                       |                                                                                                    |                                                                                                    |                                                                                                    |
| s de correo UCM pulsa aquí                   |                                                                                                    |                                                                                                    |                                                                                                    |
|                                              |                                                                                                    |                                                                                                    |                                                                                                    |
| ez que se haya autenticado n                 | o será necesario identificarse de nuevo para a                                                                                                    | cceder a otros recursos.                                                                                                    |                                                                                                    |
| ra desconectarse, recomen                    | damos que cierre su navegador (cerrando t                                                                                                    | odas las ventanas).                                                                                                    |                                                                                                    |
|                                              |                                                                                                    |                                                                                                    |                                                                                                    |
|                                              |                                                                                                    |                                                                                                    |                                                                                                    |
|                                              |                                                                                                    |                                                                                                    |                                                                                                    |
|                                              |                                                                                                    |                                                                                                    |                                                                                                    |
|                                              |                                                                                                    |                                                                                                    |                                                                                                    |
|                                              |                                                                                                    |                                                                                                    |                                                                                                    |
|                                              | 1.40%GFqtag3722b8Meec44q1552c5byH7%L28MeDec32a06                                                                                                    | 17-45-12547/ber1666m1emMein1806ae00y#802078.044655                                                                                                    | a/NogArrefSarTh28000AO=FUkkgtTAL<br>© Autoriticator                                                                                                    |
|                                              | 5142WG qilig372bilimovi4q11572o55y17%28xnDm022d                                                                                                    | юличализуу улыг тараан төрөөм мөн төрөсөөсүн мөрөлү                                                                                                    | Autoricador                                                                                                    |
|                                              |                                                                                                    | n27%45/%201VTer16sGent9emMein18pGeeb0gw802298.nvviep5/m                                                                                                    | Autorication<br>Autorication<br>Management<br>Autorication<br>Autorication<br>Autoric |
|                                              | SLAWGI deg3/22bibhoo/Adq18/2c5oyn1%c28cm/boxacda<br>COMPLETENSE:<br>Access Web Unified                                                                                                    | N271-4531-1289-1290-1290-1290-1290-1290-1290-1290-129                                                                                                    | Adhover Saffazzoolov Owe Dakagitek Saffazzoolov<br>Autoriscador<br>Massan w<br>854602<br>wdw 13guon w                                                                                                    |
|                                              | CONFICUENCY AND A CONFICUENCY AND A CONFICUENCY                                                                                                    | untuenustvivitertescentisentescescoguescoreavespert<br>endo a la UCM (Web SSO)<br>gina le habititatà la entrada en la mayoria de las<br>servicios en la nube @UCM.                                                                                                    | C/HigHVECaTN2bulkar/OwN0wg/TAL<br>Automication<br>Inthis on es<br>8554602<br>order13gron is                                                                                                    |
|                                              | CLEWEI (dwg3Y2biliMoorAdq1167255byH7N236cr.Dw3266)<br>COMPLETENSE<br>COMPLETENSE<br>Identificarse correctamente en esta på<br>aglicaciones y en lo<br>DRECCOM DE CONTROL OL                                                                                                    | ADTAGENEEWYVtertisocenteemMeertijoCaaooyweogotykewysgene<br>rado a la UCM (Web SSO)<br>gins is habilitats is entrada en la mayoria de las<br>servicios en la maio guidat.<br>UTROS MEDIOS DE<br>AUTENTICACIÓN                                                                                                    | Autoricado<br>Autoricado<br>854602<br>reder13guon es                                                                                                    |
|                                              | SLEWGR dags7728894work4q15f265g4073286m0work4q<br>EXECUTE<br>CONTRACTOR<br>Identificarse correctamente en este på<br>aplicacione y en lo<br>DRECCOM DE CONTRACTOR DE AVERNICACIÓN (<br>CONTRACEÑA                                                                                                    | ADV-GALEWY Vier (Locard) weight and the second second seco                                                                                                    | Autoriticative<br>Autoritication<br>Interior es<br>854662<br>referrageon es                                                                                                    |
|                                              | SCAUNCIONNESS<br>CONFUSIONNESS<br>CONFUSIONNESS<br>CO | Notified a la UCM (Web SSO)<br>gina la habilitaria la contrada en la mayoria de las<br>a servicios en la nube giuda.                                                                                                    | ADRog/WREsaTN2Bold/MCGM/Dalog/TAAL                                                                                                    |
|                                              | CLEUVCI (and 3172) Mithion of Add 1167 2050 MT 712280-Document<br>Comparison of Comparison of Comparis                                                                                                    | AD-NASIALZEVEV Tare Tascer HarmAnder TipoCaseOgwenglovie.www.epser<br>radio a la UCM (Web SSO)<br>gins is habilitars is entrands en la mayoria de las<br>servicios en la nable guida.<br>UTROS MEDIOS DE<br>ALTENTICACIÓN<br>MEDIOS DE<br>LIDENTI DE SECONS<br>DE SECONS<br>DE | Autoricado<br>a Autoricado<br>Masan e<br>854602<br>refer13gion es                                                                                                    |
|                                              | Sectored ang 172baltrocoded tild Jashgort Nuttione Documents<br>Exectored ang 172baltrocoded tild Jashgort Nuttione Documents<br>Exectored Documents<br>Interceded Documents and paid<br>Interceded Documents and paid<br>Intercede                                                                                                    | ADPUGNUEWVVaritiscom/ionidaentijocaacojwacojwacowww.episim<br>exado a la UCM (Web SSO)<br>gins la habilitars is entrada en la mayoria de las<br>servicios en la nube giCCM.<br>gingenom es<br>servicios en la nube giCCM.<br>UNIOS MEDIOS DE<br>L'ENTRACACIÓN<br>D'ENTRACACIÓN<br>D'ENT                                                                                        | Administrative Subsection                                                                                                    |
|                                              |                                                                                                    | ADT-LEGALEDAVYTer HackentheemtigeCeasOQWAQQOVAAVVeepdat<br>extendes a la autoer (Web SSO)<br>gina is healbilitatis is entrada en la margoria de las<br>servicios en la nube @UCM.<br>Unos MEDIOS DE<br>DE DE DE DE DE DE DE DE DE DE DE DE DE<br>DE DE DE DE DE DE DE DE DE DE DE DE<br>DE DE DE DE DE DE DE DE DE DE DE DE<br>DE DE DE DE DE DE DE DE DE DE DE DE<br>DE DE DE DE DE DE DE DE DE DE DE DE DE<br>DE DE DE DE DE DE DE DE DE DE DE DE DE D                                                                                                    | Astronomerus and a series and a series and a                                                                                                    |

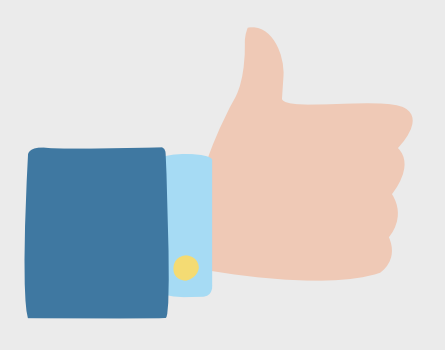

Si hemos seguido correctamente estos pasos, ya tenemos activado el Segundo Factor de Autenticación en el ordenador.

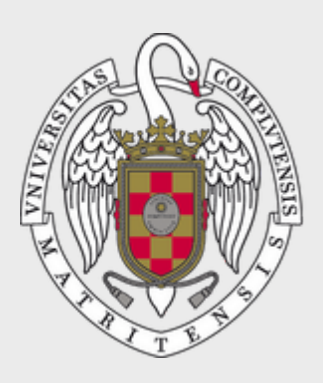

#### UNIVERSIDAD PARA MAYORES

UNIVERSIDAD COMPLUTENSE DE MADRID